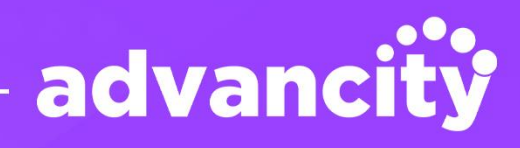

# ALMS

# دليـل اسـتخدامر الطالب

www.advancity.com.tr

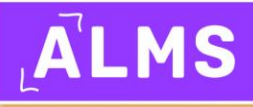

# جدول المحتويات

| 1        | .ا   تعريف نظام إدارة التعلم (LMS)                 |
|----------|----------------------------------------------------|
| 1        | .1 ما الذي يمكن ألقيام به باستخدام LMS؟            |
| 1        | .2 متطلبات نظام التعليم عن بُعد (ALMS)             |
| 1        | 3. نظام ALMS (نظام التعليم عن بُعد)                |
| 2        | .II. تسجيل الدخول إلى نظام التعليم عن تُعدALMS     |
| 3        | III. قوائم نظام التعليم عن بُعد ALMS               |
| 3        | حودج عــــــــــــــــــــــــــــــــــــ         |
| 3        | حية ب<br>1.1. الصفحة الرئيسية                      |
| 3        | د                                                  |
| 3        | .1.3 التَّقَوِيم                                   |
| 4        | .1.4 أدوات التواصل                                 |
| 4        | 1.4.1 الرسائل                                      |
| 5        |                                                    |
| 5<br>c   |                                                    |
| б<br>с   |                                                    |
| б<br>с   | .2علامه نبویب دوراني في ALIVIS                     |
| 6<br>6   | .1.2 الافسام في علامه تبويب دوراتي                 |
| 6        | .۲.۱. محتوی الدوره<br>2.1.2 الاعلانات.             |
| 6        | 2.1.2. الإعلاق:<br>2.1.3. المناقشة                 |
| 7        |                                                    |
| 7        | .2.1.5 الامتحانات                                  |
| <b>8</b> | .2.1.6 الفصل الافتراضي                             |
| 8        | .١٧ الدروس                                         |
| 8        | .1 الانضمام إلى الدروس المباشرة والفصول الافتراضية |
| 9        | .1.1 تشغيل الكاميرا في الفصل الافتراضي             |
| 10       | .1.2 تشغيل الميكروفون في الفصل الافتراضي           |
| 12       | .1.3 تحميل ملف العرض التقديمي إلى الفصل الافتراضي  |
| 16       | .1.4 طلب الكلمة في الفصل الافتراضي                 |
| 16       | .2 تحميل الواجبات إلى النظام                       |
| 17       | 2.1. الملفات المرفقة بالواجب                       |
| 17       | 2.2. حق تحميل الملفات                              |
| 18       | .2.3 درجة الواجب                                   |
| 18       | .2.4 وقت البدء ووقت الانتهاء                       |
| 19       | 2.5. خطوات تقديم الواجب                            |
| 22       | .3 المشاركة في الامتحان عبر الإنترنت               |
| 22       | 3.1. مدة الامتحان                                  |
| 23       | .3.2 نوع التقييم                                   |
| 23       | 3.3. وقت البدء ووقت الانتهاء                       |
| 23       | .3.4 إجمالي حقوق الامتحان                          |
| 23       | 3.5. خطوات المشاركة في الامتحان عبر الإنترنت       |
| 28       | .4 مشاهدة الفيديو غير المتزامن                     |
| 29       | .5 مشاهدة إعادة تسجيل الدرس المباشر                |

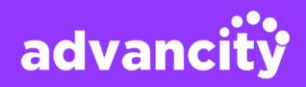

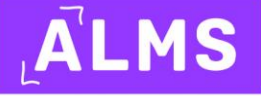

# I. تعريف نظام إدارة التعلم (LMS)

نظام إدارة التعلم، الذي يُعرف اختصارًا بـLMS ، هو برنامج مصمم لإدارة عمليات التعلم الإلكتروني بكفاءة وفعالية أكبر، مما يتيح تنفيذ نموذج التعليم عن بُعد عبر الإنترنت.

# 1. ما الذي يمكن القيام به باستخدام LMS؟

تُوفر أنظمة إدارة التعلم (LMS) خدمات مثل إدارة التدريب، التقارير، تتبع الأداء، الأتمتة، إنشاء الصفوف والدروس، إنشاء وتحميل المواد الدراسية، تقديم الدروس والواجبات، إنشاء الامتحانات، وغيرها الكثير. كما تتيح أنظمة LMS التكامل مع أدوات أخرى لتعزيز تجربة التعلم.

ضمن نظام مؤسستكم للتعليم عن بُعد(ALMS) ، يتمكن المدرسون خلال فترة التعليم من:

- إنشاء فصل افتراضي والمشاركة فيه،
- الوصول إلى تسجيلات الفيديو للمحاضرات الحية والتحكم بها,
  - إضافة المواد الدراسية إلى الدروس,
    - إضافة منطقة للواجبات,
  - إنشاء أنشطة امتحانات أو اختبارات قصيرة,
- نقل درجات الامتحانات أو الاختبارات أو الواجبات إلى نظام معلومات الطالب (OIS),
  - تتبع الأداء,
  - مشاركة الإعلانات,
  - التحقق من قوائم الطلاب لكل فرع,
  - تبادل الأفكار مع الطلاب، مناقشة القضايا العلمية وإنشاء منتديات للنشاطات,
    - تنظيم الاستبيانات,
    - مشاركة الملاحظات المعلوماتية,

وغير ذلك من الميزات التي يمكنهم استخدامها بنشاط.

# 2. متطلبات نظام التعليم عن بُعد (ALMS)

نظام التعليم عن بُعد (ALMS) هو برنامج قائم على السحابة ولا يتطلب أي تثبيت. يمكنك الوصول إلى النظام باستخدام أي جهاز كمبيوتر أو جهاز لوحي أو هاتف عبر متصفحك (Safari ،Microsoft Edge ،Firefox ،Google Chrome، إلخ.)

advancity

."Google Chrome" عبر جميع المتصفحات، ومع ذلك يُوصى باستخدام متصفح "ALMS" يمكن الوصول إلى نظام

# 3. نظام ALMS (نظام التعليم عن بُعد)

يمكنك الوصول إلى نظام ALMS الخاص بك من خلال عنوانين ويب مختلفين:

- نطاق yourname.almscloud.com **:ALMS**
- النطاق الفرعي لموقعك الإلكتروني: alms.yourname.edu.tr

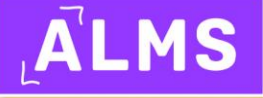

# II. تسجيل الدخول إلى نظام التعليم عن بُعد ALMS

للدخول إلى نظام التعليم عن بُعد ALMS الخاص بك، يمكنك تسجيل الدخول عبر العنوانين : journame.almscloud.comوalms.yourname.edu.tr

- اسم المستخدم: في الصفحة التي تظهر، أدخل رقم الطالب الخاص بك بالكامل في حقل اسم المستخدم. مثال: 2211591221
- كلمة المرور: يمكنك تسجيل الدخول إلى النظام عن طريق إدخال كلمة مرور نظام معلومات الطالب (OIS)في حقل كلمة المرور والنقر على زر "ابدأ التعلم."

إذا كنت تعتقد أنك أدخلت اسم المستخدم بشكل خاطئ، يمكنك العودة إلى الشاشة السابقة وإعادة إدخال اسم المستخدم الخاص بك من خلال النقر على زر السهم للأعلى مقابل اسمك في شاشة تسجيل الدخول.

| آني تنبيه لمستخدمينا الذين يقومون بتسجيل الدخول إلى نظام التعليم عن<br>بُعد:<br>نوصي باستخدام متصفح Google Chrome للوصول إلى النظام. | ALMS                                                             |
|----------------------------------------------------------------------------------------------------|------------------------------------------------------------------|
| انقر هنا للدخول إلى امتحاناتك عبر الإنترنت<br>انقر للحصول على مستندات المساعدة                                                       | أهلا وسهلا بكم<br>البريد الإلكتروني / اسم المستخدم<br>1645214932 |
| الإعلانات €0                                                                                                    | كلمة المرور                                                      |
| إعلان عن امتحانات الفصل الدراسي الصيفي<br>حول امتحانات الإعفاء لفصل الربيع 2023 - 2024 الفصل الدراسي<br>الربيعي                      | لقد نسيت كلمة المرور<br>الخاصة بي                                |
| حول صفحات مساعدة نظام التعليم عن بُعد<br>مقدمة في نظام التعليم عن بُعد (الصدقات) - تطبيق الهاتف المحمول -<br>أدلة المساعدة           | ې بربي 🗘 /Arabic ) عربي                                          |
| نبذة عن المنهج الدراسي لفصل الخريف 2023/2024<br>جدا. بدو در التر التجارب من تُحر                                                     |                                                                  |
| خول بدء ذورات التعييم عن بعد.<br>انتبهوا إلى طلابنا المسجلين حديثاً لفصل الخريف 2023 - 2024<br>نبذة عن إعلان المسابقة                |                                                                  |
|                                                                                                    | Advancity 2013-2024 © 🔺                                          |

نظرًا لأن تسجيلات الدخول الخاصة بمستخدمي نظام معلومات الطلاب (OIS) ونظام التعليم عن بُعد (ALMS) متكاملة، يمكنك تسجيل الدخول إلى **النظام** باستخدام كلمة مرور OIS الخاصة بك. إذا كنت لا تتذكر كلمة مرور OIS الخاصة بك، يمكنك التواصل مع مكتب شؤون الطلاب المسؤول عن النظام لاسترداد كلمة المرور الخاصة بك.

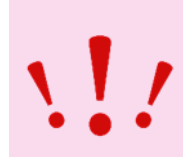

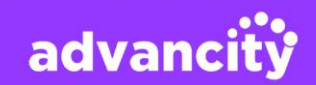

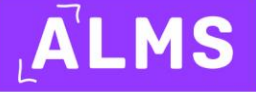

# III. قوائم نظام التعليم عن بُعد ALMS

# 1. الصفحة الرئيسية

عند تسجيل الدخول إلى نظام التعليم عن بُعدALMS ، ستظهر لك شاشة ترحيب افتراضية على الصفحة الرئيسية. <u>الحقول الموجودة في القائمة العلوية هي:</u>

ديم الفادوق 🖡 الصفحة الرئيسية مقرراتين جدول الدرجات التقويم أدوات الاتصال 🕨 أخرى 🕨 📄 📮 🏩 كريم الفاروق

# 1.1. الصفحة الرئيسية

المنطقة التي تحتوي على شاشة الترحيب والقوائم.

# 1.2. دوراتي

المنطقة التي تُعرض فيها الدورات المحددة الخاصة بك. يمكنك عرض الدورات النشطة للفترة ذات الصلة في قسم "دوراتي"، بالإضافة إلى إدراج الدورات غير النشطة من الفترات السابقة. لعرض جميع الدورات، انقر فوق زر **"انتقل إلى دوراتي** .**"**بعد ذلك، ستُعرض جميع دوراتك.

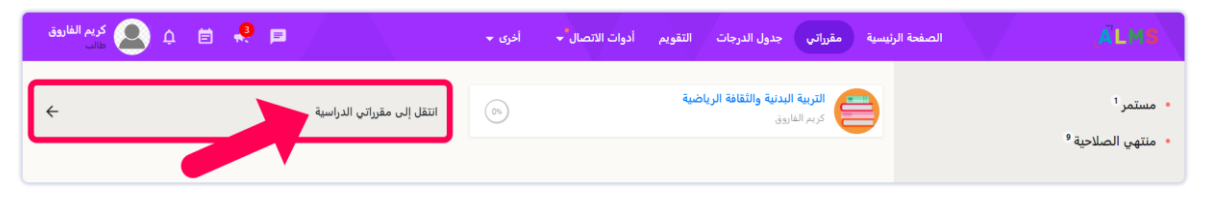

### 1.3. التقويم

عند تحديد السنة، الشهر واليوم في التقويم، يمكنك عرض الأنشطة المخططة في التاريخ الذي تختاره. في قسم نوع النشاط الموجود في أسفل الزاوية اليسرى، يمكنك تحديد النشاط الذي تريد عرضه على التقويم عن طريق تحديد أو إلغاء تحديد الفصل الافتراضي، الواجب، الامتحان، الفيديو، المنتدى، الدورة الإلكترونية والمستند. يمكنك عرض التقويم يوميًا، أسبوعيًا وشهريًا بالنقر فوق أزرار اليوم، الأسبوع، الشهر الموجودة في منتصف التقويم. يمكنك الانتقال إلى النشاط بالنقر فوق اسم النشاط الذي تعرضه في التقويم. يمكنك إضافة أي مستندات، واجبات، امتحانات، إلخ، إلى دورتك في النظام. إذا لم تضف أي أنشطة، فسيظهر قسم التقويم فارغًا.

| کریم الفاروق<br>طالب      | ) o 🥵 🧔               | P        | أخرى 👻      | أدوات الاتصال 👻     | جدول الدرجات التقويم | نة الرئيسية مقرراتي  | الصفه    |          |             |            | A            | LM             | S        |
|---------------------------|-----------------------|----------|-------------|---------------------|----------------------|----------------------|----------|----------|-------------|------------|--------------|----------------|----------|
|                           |                       | وم       | ر أسبوع الي | الشه                |                      |                      |          |          |             |            |              | يم             | التقو    |
| Pazartesi                 | Salı                  | Çarşamba | Perşembe    | Cuma                | Cumartesi            | Pazar                | <<br>Sun | /<br>Mon | ugus<br>Tue | t ·<br>Wed | ✓ 202<br>Thu | 4<br>Fri       | ><br>Sat |
| 29                        | 30                    | 31       | 01          | 02                  | 03                   | 04                   |          |          |             |            | 1            | 2              | 3        |
|                           | ارث) : 15:40 - 17:40  |          |             |                     |                      | وارث) :12:00 - 12:00 | 4        | 5        | 6           | 7          | 8            | 9              | 10       |
|                           |                       |          |             |                     |                      |                      | 11       | 12       | 13          | 14         | 15           | 16             | 17       |
| 05                        | 06                    | 07       | 08          | 09                  | 10                   | 11                   | 18       | 19       | 20          | 21         | 22           | 23             | 24       |
| ة الكوارث) :12:00 - 12:00 | الامتحان النصفي (إدار |          |             |                     |                      |                      | 25       | 26       | 27          | 28         | 29           | 30             | 31       |
|                           |                       |          |             |                     |                      |                      |          |          |             | 4          |              |                |          |
| 12                        | 13                    | 14       | 15          | 16                  | 17                   | 18                   |          |          |             |            |              |                |          |
| ة الكوارث) :12:00 - 12:00 | الامتحان النصفي (إدار |          |             |                     |                      |                      |          |          |             |            |              | نشاط           | نوع الن  |
| [                         |                       |          |             |                     |                      |                      |          |          |             |            |              | يا . افترا     | oi 🔽     |
| 19                        | 20                    | 21       | 22          | 23                  | 24                   | 25                   |          |          |             |            | ů-           | من .مر.<br>بب  | واج      |
|                           |                       |          |             | تخدام منتجات :12:00 |                      |                      |          |          |             |            |              | نحان           | iol 🗹    |
|                           |                       |          |             |                     |                      |                      |          |          |             |            |              | ديو            | 🖌 فيا    |
| 26                        | 27                    | 28       | 29          | 30                  | 31                   | 01                   |          |          |             |            |              | ندی            | نه 🗹     |
|                           |                       |          |             |                     |                      |                      |          |          |             |            | وني          | س إلكتر<br>يقة | 🖌 در     |
|                           |                       |          |             |                     |                      |                      |          |          |             |            |              | -uay           | rg i     |

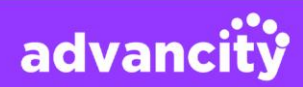

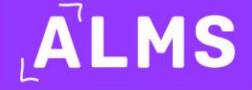

# **1.4. أدوات التواصل** 1.4.1. الرسائل

عند النقر على علامة تبويب الرسائل، يتم عرض الطلاب الآخرين والمعلمين في صفك ضمن المجموعات والأشخاص الذين تنتمي إليهم في القسم الموجود على الجانب الأيمن من الصفحة. يمكنك البحث عن مجموعة أو جهة اتصال والانتقال إلى منطقة الرسائل بالنقر فوق اسم المجموعة أو جهة الاتصال. في القسم الأيسر من الصفحة، يمكنك عرض أحدث الرسائل التي تم استلامها أو إرسالها بشكل جماعي أو فردي. يمكنك عرض الرسائل الجماعية بالنقر فوق زر المجموعة وعرض الرسائل الشخصية بالنقر فوق الرعاليا بشكل جماعي أو فردي. يمكنك عرض الرسائل

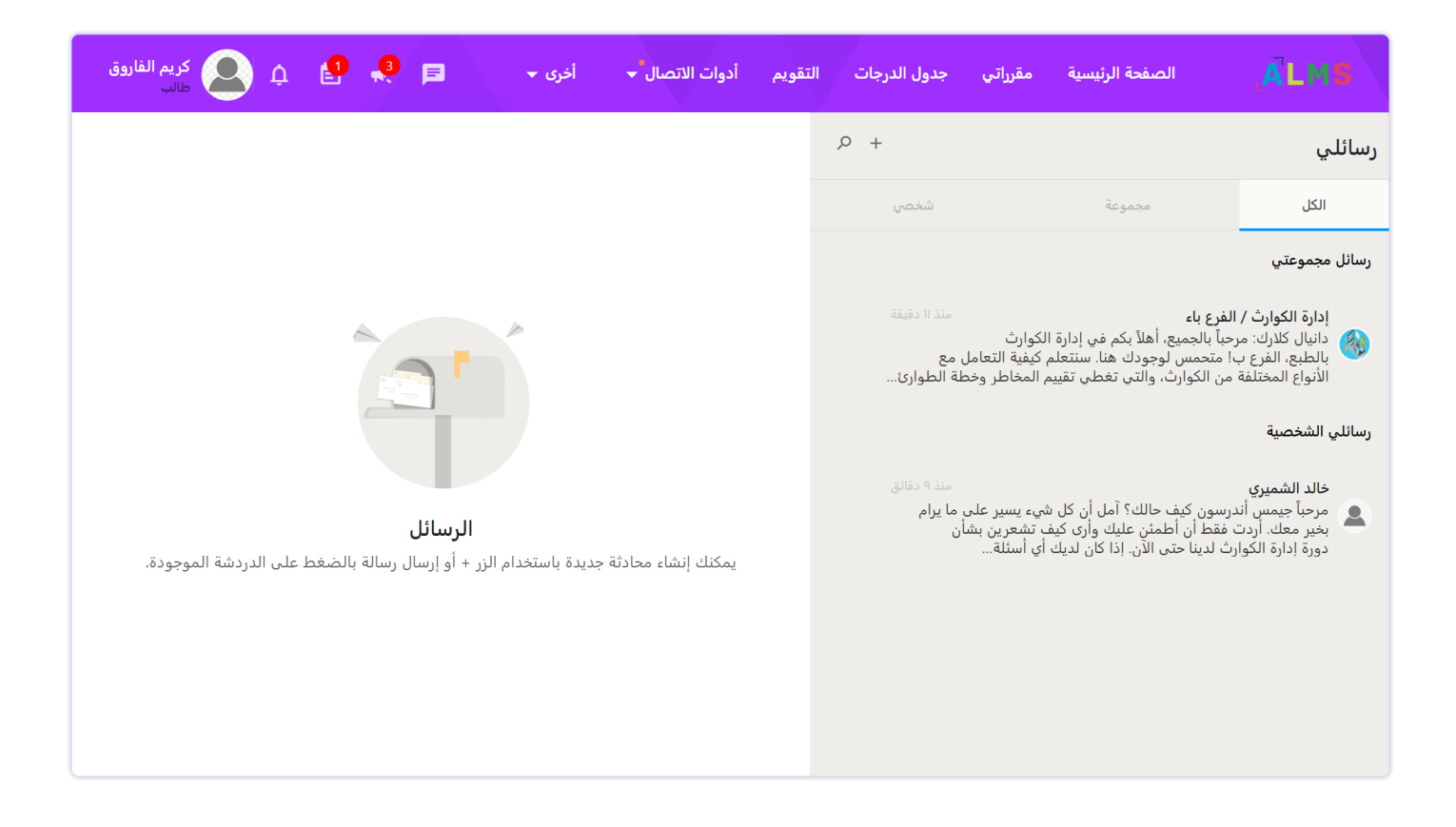

عند النقر على اسم مجموعة أو شخص، تفتح منطقة الرسائل في الوسط. يمكنك عرض الرسائل القديمة عن طريق التمرير لأعلى في الرسائل المفتوحة. لكتابة رسالة، انقر على قسم إدخال الرسالة، ثم اكتب رسالتك وانقر على زر الإرسال. يمكنك إضافة تنسيقات مثل الخط العريض، المائل، المسطر، المشطوب، الاقتباس، النقاط، الترقيم، العناصر، المسافة البادئة، الصيغ، والروابط إلى النص الذي تكتبه. يمكنك أيضاً مسح التنسيقات المضافة. يمكنك إضافة رموز تعبيرية أو ملفات إلى محادثتك.

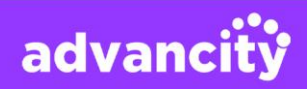

### 1.4.2. الإعلانات

يمكنك قراءة الإعلانات المرسلة إليك بالنقر على أسماء الإعلانات في قسم الإعلانات الواردة.

| ة الرئيسية مقرراتي جدول الدرجات التقويم أدوات الاتصال 🔶 أخرى 🗕 📑 📮 🔔 كريم الفاروق<br>طالب                                                                                   | الصفنا<br>ALMS                                                                                                    |
|----------------------------------------------------------------------------------------------------|----------------------------------------------------------------------------------------------------|
| إعلان الاستبيان: استبيان تقييم المقررات الدراسية                                                                                                    | الإعلانات 🖉                                                                                                    |
| للشميري ← الفرع أ - تقنيات إعداد الطعام وطهيه (طالب)                                                                                                    | الوارد<br>عام<br>إعلان الاستيبان: استيبان تقييم                                                                                                    |
| مي 15:48 30.07.2024<br>أعزائي الطلاب                                                                                                    | المقررات الدراسية<br>حالد الشميري:<br>اعرائي الطلاب،لقد انشأنا استبياناً لجمع<br>آرائكم حول دورة تقنيات إعداد الطعام<br>والطيخ، يرجى إكمال الاستبيان بحلول 31<br>أغسطس 2024                                                         |
| لقد أنشأنا استبياناً لجمع آرائكم حول دورة تقنيات إعداد الطعام والطهي. يرجى إكمال الاستبيان بحلول 31 أغسطس 2024.<br>ملاحظاتك قيمة جداً لتحسين الدورة التدريبية.<br>شكراً لك, | عام مند 9 دقائق<br>إعلان الواجبات الموعد النهائي لتقديم<br>الواجبات<br>عاد الشميري:<br>اعزائي الطلاب،الموعد النهائي للواجب فن<br>مقرر مبادئ التغذية وتخطيط قوائم<br>الطعام هو 22 أغسطس 2024. يرجى<br>التأكد من تحميل واجبك على موقع |
|                                                                                                    | عام<br>إعلان المستند: ملاحظات الدورة<br>التدريبية<br>خالد الشميري:<br>أعزائي الطلاب، تم تحميل الملاحظات<br>والمواد التكميلية لمقرر التربية البدنية<br>هذه الوثائق                                                                   |
|                                                                                                    | عام<br>إعلان الامتحان: امتحان منتصف الفصل<br>الدراسي الثاني                                                                                                    |

### 1.5. المنتدى

يمكنك إجراء مناقشات علمية حول أي موضوع مع معلميك. يجب عليك كتابة إجاباتك والضغط على زر الإرسال.

| دول الدرجات التقويم أدوات الاتصال 🔶 اخرى 🚽 🚺 🗘 🔎 کريم الفاروق<br>طالب                                                                                                    | الصفحة الرئيسية مقرراتي ج                                                                                                | ALMS                                                                                                    |
|----------------------------------------------------------------------------------------------------|----------------------------------------------------------------------------------------------------|----------------------------------------------------------------------------------------------------|
| استراتيجيات الاستجابة الفعالة للكوارث بحث ٥                                                                                                    | Q                                                                                                    | المنتدى                                                                                                    |
| •••• 💄 خالد الشميري منذ 9 دقانق                                                                                                    | درس                                                                                                    | عام                                                                                                    |
| أعزائي الطلاب<br>مرحباً بكم في مناقشتنا حول تأثير تغذية الأم على نمو الطفل. هذا الموضوع بالغ الأهمية لأن الحالة التغذوية للأم أثناء الحمل والرضاعة لها آثار كبيرة<br>على صحة طفلها ونموه.                                                                                                    | منذ 9 دقائق<br>استراتيحيات الإستجابة الفعالة للكوارث. في هذا<br>متلف النهج وافضل الممارسات لإدارة الكوارث<br>صنع الإنسان | استراتيجيات الاستجابة الفعالة للكوارث<br>خالد الشميري:<br>أعزائي الطلاب أهلاً بكم في نقاشنا حول<br>المنتدى، سنستكشف في هذا المنتدى م<br>والاستجابة لها، سواء كانت طبيعية أو من |
| لبدء المناقشة، دعونا ننظر في الأسئلة التالية:<br>1. ما هي العناصر الغذائية الأساسية التي يجب على الأم التركيز عليها أثناء الحمل؟<br>2. كيف يؤثر سوء تغذية الأمهات على نمو الجنين وصحة الطفل على المدى الطويل؟<br>3. هل يمكنك مشاركة أي نتائج بحثية أو دراسات حالة تسلط الضوء على أهمية تغذية الأمهات؟ | days ago 13<br>إ: دعونا نبدأ مناقشة حول التأهب للكوارث وكيف<br>وارث أمر بالغ الأهمية، ووجود الجميع على متن               | التأهب للكوارث والمشاركة المجتمعية<br>عمر الخالدي:<br>مرحباً بالجميع أتمني أن تكونوا جميعاً بخي<br>يمكننا إشراك مجتمعاتنا. إن الاستعداد للأ<br>الطائرة يحدث فرةا كبيرا         |
| لا تترددي في مشاركة أفكارك وخبراتك وأي مقالات أو دراسات ذات صلة تصادفينها. دعونا نشارك في مناقشة هادفة لتعميق فهمنا لهذا الجانب الحيوي<br>من صحة الأم والطفل.<br>نتطلع إلى مساهماتك!<br>مع أطيب التحيات                                                                                               |                                                                                                    |                                                                                                    |
| اکتب إجابة اقتباس لم يتم التصويت بعد. 🗙 🛧 🛧 🗙                                                                                                    |                                                                                                    |                                                                                                    |
| ن عادي ۳۰ ۲۵ ۲۸ ۲۸ ۲۵ ۲۸ ۲۸ ۲۸ ۲۸ ۲۸ ۲۰ ۲۰ ایسال<br>بیکك الانسمار للداننده عن طریق کذابه ایمایک                                                                                                    |                                                                                                    |                                                                                                    |

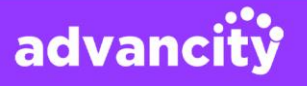

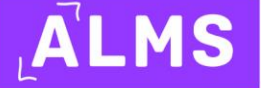

### 1.6. المساعدة

لأسئلتك المتعلقة بالنظام، يمكنك فتح طلب دعم من منطقة المساعدة إلى الشركة التي نتلقى منها الدعم لنظام التعليم عن بُعد.ALMS

> للحصول على المساعدة وطلبات الدعم المتعلقة بنظام التعليم عن بُعدALMS ، يُوصى بالتواصل مع فريق مركز تطبيق وبحوث التعليم عن بُعد.

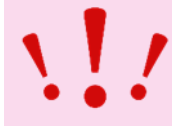

# 2. علامة تبويب دوراتي فيALMS

يمكنك تسجيل الدخول إلى نظام التعليم عن بُعد ALMS من خلال yourname.almscloud.com أو alms.yourname.edu.trلعرض قائمة دوراتك النشطة على شاشة الصفحة الرئيسية أو عبر زر "دوراتي" في الأعلى.

# 2.1. الأقسام في علامة تبويب دوراتي

بعد تسجيل الدخول إلى الدورة، هناك بعض الأزرار بجانب اسم الدورة.

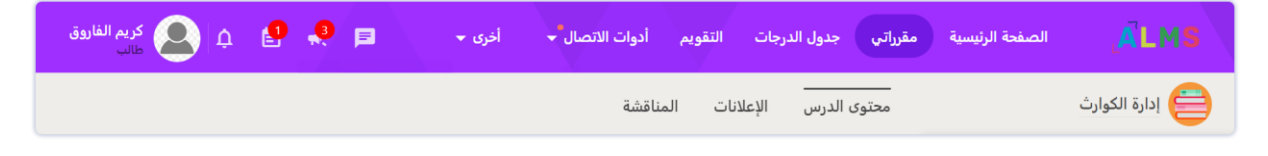

### 2.1.1. محتوى الدورة

قسم محتوى الدورة هو المنطقة الأكثر استخدامًا التي تغطي جميع أنشطة الدورة. الفصل الافتراضي، المستندات، الواجبات، الامتحانات، الملاحظات المعلوماتية، إلخ. تتم إضافة جميع الأنشطة من علامة تبويب محتوى الدورة.

| کریم الفاروق 🏩 🏚 کریم الفاروق 🗐 🔔 مالب | أخرى 🔻 | ويم أدوات الاتصال 👻 | جات التق  | مقرراتي جدول الدر | الصفحة الرئيسية | <u>,</u> <b>Ä</b> LMS |
|----------------------------------------|--------|---------------------|-----------|-------------------|-----------------|-----------------------|
|                                        |        | المناقشة            | الإعلانات | محتوى الدرس       |                 | إدارة الكوارث         |

### 2.1.2. الإعلانات

قسم الإعلانات هو المنطقة التي يمكن فيها إرسال الإعلانات لجميع الطلاب أو الطلاب في فروع معينة.

| کریم الفادوق 🔔 🏚 😫 کریم الفادوق | أخرى 👻 | التقويم أدوات الاتصال 🗸 | راتي جدول الدرجات  | الصفحة الرئيسية مق | <u>,</u> ÄLMS |
|---------------------------------|--------|-------------------------|--------------------|--------------------|---------------|
|                                 |        | نات المناقشة            | محتوى الدرس الإعلا |                    | إدارة الكوارث |

### 2.1.3. المناقشة

قسم المناقشة هو منطقة تشبه المنتدى تُستخدم لتبادل الأفكار حول أي موضوع.

| کریم الفاروق 🍳 🎝 🏚 مالد | أخرى 👻 | تقويم أدوات الاتصال 👻 | ر الدرجات ال     | مقرراتي جدول | الصفحة الرئيسية | <u>,</u> <b>Ä</b> LMS |
|-------------------------|--------|-----------------------|------------------|--------------|-----------------|-----------------------|
|                         |        | المناقشة              | –<br>س الإعلانات | محتوى الدرس  |                 | إدارة الكوارث         |

advancity

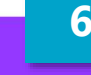

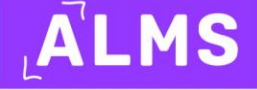

### 2.1.4. الواجبات

الواجبات تشير إلى العدد الإجمالي للمهام في الدورة. يشمل ذلك أيضًا عدد المهام التي قمت بتحميلها إلى ملف الواجب.

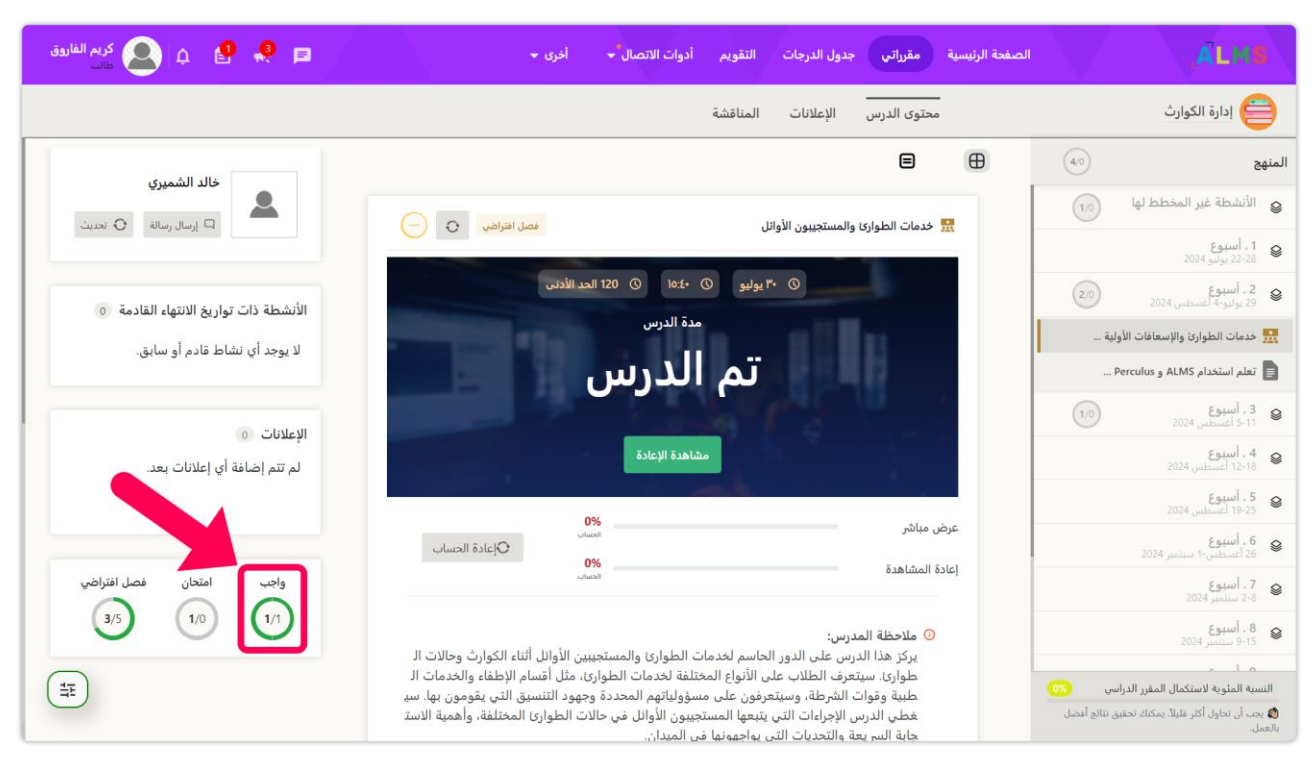

### 2.1.5. الامتحانات

يشير إلى العدد الإجمالي للامتحانات في دورة الامتحان. كما يشمل عدد الامتحانات التي حضرتها.

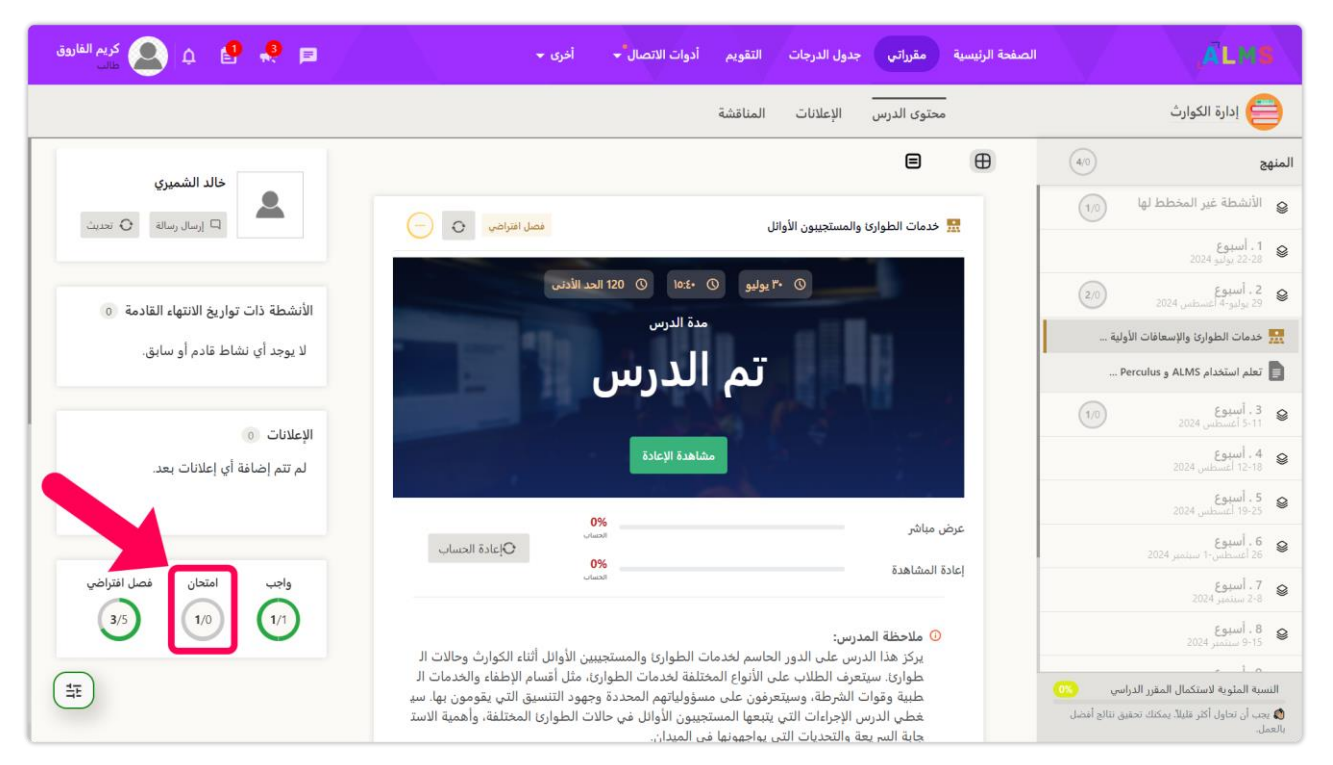

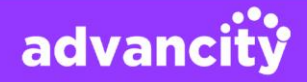

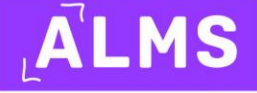

### 2.1.6. الفصل الافتراضي

الفصل الافتراضي هو إجمالي عدد الفصول الافتراضية المدرجة في الدورة. كما يتضمن عدد الفصول الافتراضية التي حضرتها بشكل مباشر.

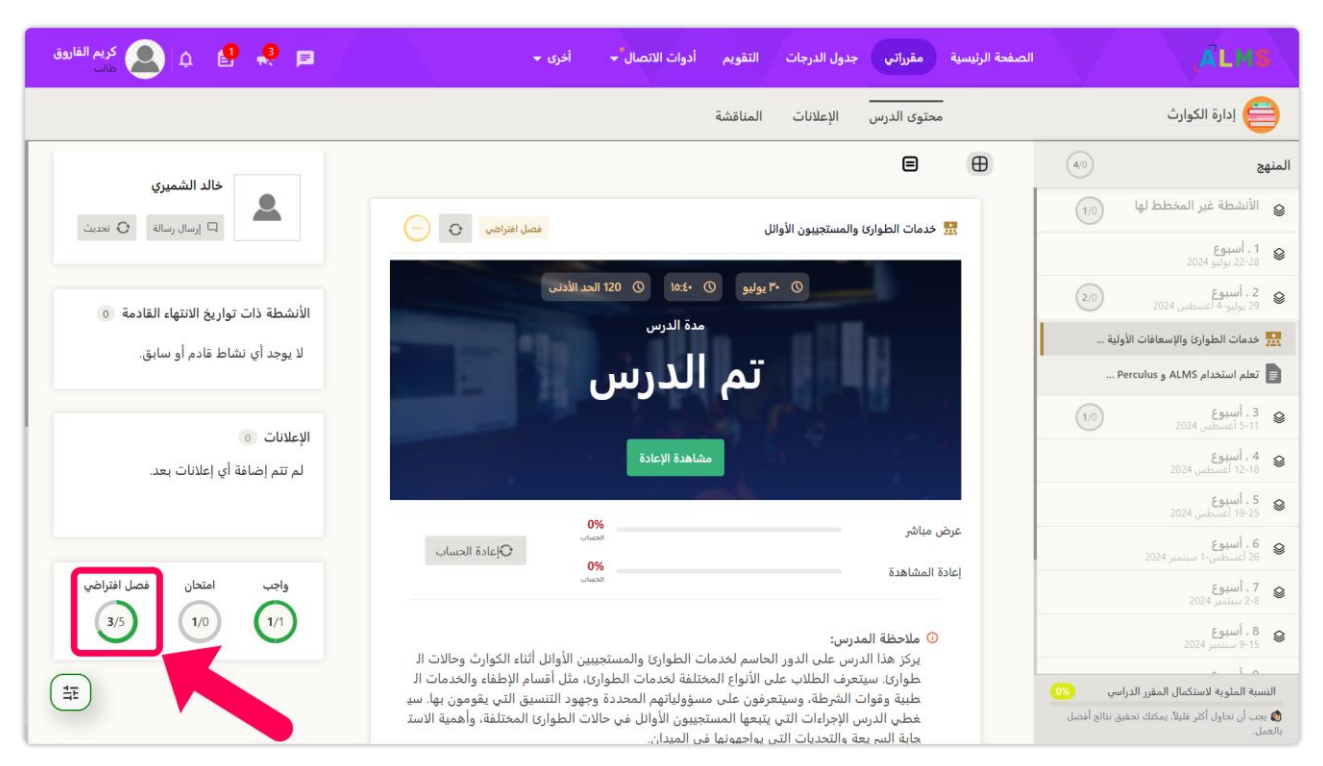

# IV. الدروس

إضافة مستندات إلى الدورة، إنشاء فصل افتراضي، إضافة منطقة للواجبات، منطقة للامتحانات، إلخ. تُسمى عملية إضافة هذه الحقول إنشاء نشاط.

# 1. الانضمام إلى الدروس المباشرة والفصول الافتراضية

من قائمة دروسي، نضغط على الدورة التي تحتوي على الدرس المباشر الخاص بك. بعد ذلك، نلاحظ نشاط الفصل الافتراضي. عند النقر على الزر الأخضر، وهو زر "الانضمام"، ستفتح نافذة الفصل الافتراضي في نافذة جديدة.

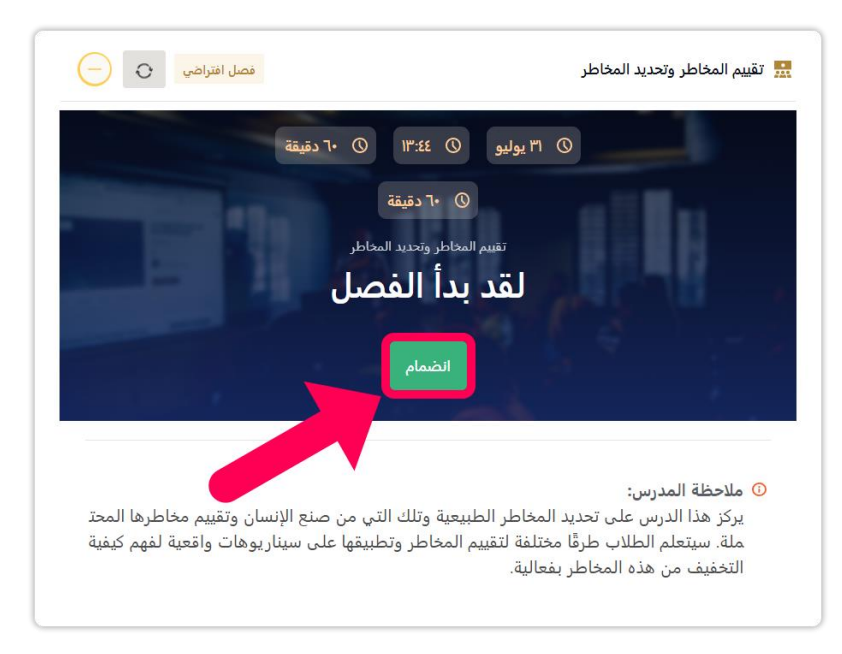

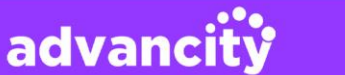

# 1.1. تشغيل الكاميرا في الفصل الافتراضي

لكي تتمكن من تشغيل الكاميرا أثناء الفصل، يجب أن يمنحك المدرس الإذن أولاً. يمكنك معرفة أنه لديك الإذن بالنقر على أيقونة الكاميرا. هناك طريقتان لتشغيل الكاميرا:

أولاً، انقر على أيقونة الكاميرا الموجودة في منتصف الشاشة. بعد ذلك، يمكنك اختيار الكاميرا الخاصة بك من خيارات الكاميرا.

| 200 | مغادرة 30:50 | ة الكوارث/تقييم المخاطر وتحديد الأخطار                                                                                                    | ادارا |
|-----|--------------|----------------------------------------------------------------------------------------------------|-------|
|     |              | دورة إدارة الكوارث                                                                                                    |       |
|     | I            | مقدمة في إدارة الكوارث                                                                                                    |       |
|     |              | تشير إدارة الكوارث إلى تنظيم وإدارة الموارد والمسؤوليات للتعامل مع جميع الجوانب الإنسانية للطوارئ، خاصة<br>التأهب والاستجابة والتعافي من أجل تقليل تأثير الكوارث، تتضمن هذه العملية منهجية منظمة لتحديد المخاطر<br>المحتملة، وتطوير استراتيجيات للتخفيف من تلك المخاطر، وضمان تعبئة الموارد بكفاءة للتعامل مع الطوارئ عند<br>حدوثها. لا يمكن التقليل من أهمية إدارة الكوارث، حيث تلعب دورًا حيويًا في إنقاذ الأرواح، وحماية الممتلكات،<br>وضمان استدامة المجتمعات والاقتصادات، تتطلب إدارة الكوارث الفعالة نهجًا متعدد التخصصات، يتضمن التنسيق<br>بين الوكالات والمنظمات والمجتمعات المختلفة, يشمل ذلك كل شيء من أنظمة الإذار المبكر وخطط الإخلاء إلى<br>جهود التعافي بعد الكوارث، من خلال الاستعداد المسبق ووضع خطة جدة التنظيم، يمكن للمجتمعات تقليل الأثار<br>السلبية للكوارث بشكل كبير. هذا النهج الاستباقي لا يقلل فقط من الأصرار الفورية، بل يساعد أيضا تعافي<br>السلبية للكوارث بشكل كبير. هذا النهج الاستباقي لا يقلل فقط من الأصرار الفورية، بل يساعد أيضا التعافي<br>السلبية واستعادة الحياة الطبيعية، وبناء القدرة على التحمل ورض الفرية، المستقبلية |       |
|     |              | حفظ 🕃 🔄 🕀 🕢 حفظ                                                                                                    |       |
|     | \$ i d = 7   |                                                                                                    |       |

ثانيًا، عند النقر على أيقونة الكاميرا الموجودة بجانب اسمك في قسم "المستخدمون"، ستفتح الكاميرا الخاصة بك.

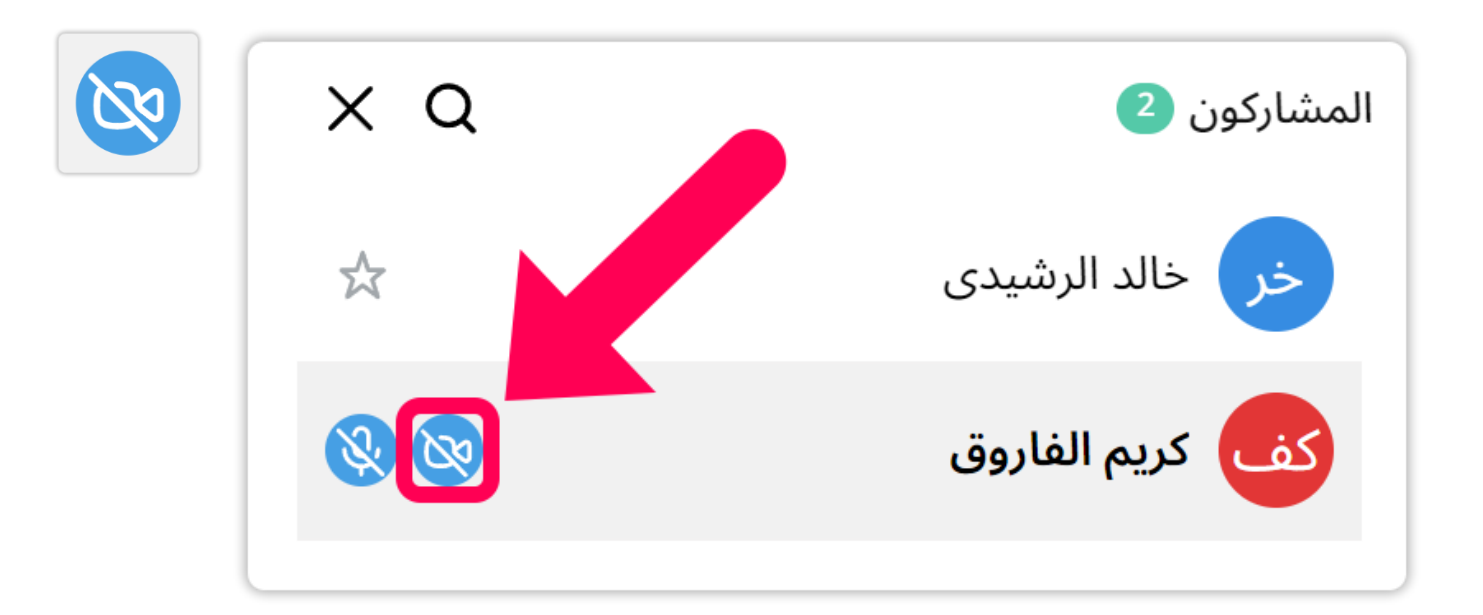

advancity

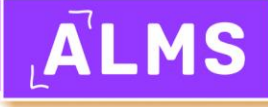

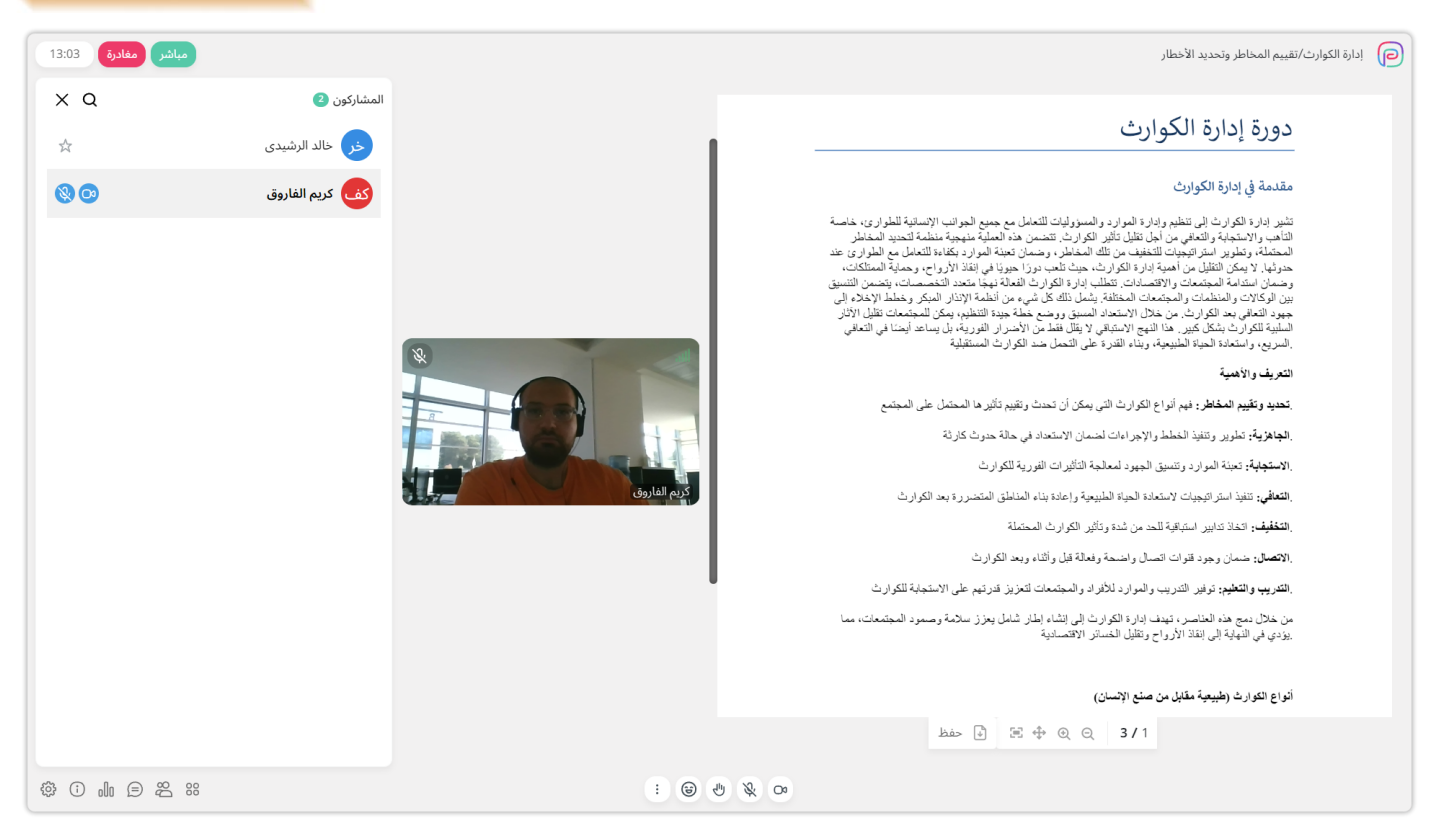

بالإضافة إلى ذلك، يمكن للمدرس تشغيل الكاميرا الخاصة بك، ولكن الأمر متروك لك لتأكيد ذلك. لا تنسَ النقر على زر "نعم" للموافقة.

| مباشر مغادرة 31:05                                                                                                    | إدارة الكوارث/تقييم المخاطر وتحديد الأخطار                                                          |
|----------------------------------------------------------------------------------------------------|----------------------------------------------------------------------------------------------------|
| <b>طلب الأذن</b><br>يريد مسؤول الجلسة فتح الكاميرا الخاصة بك، تأكيد؟                                                                                                    | دورة إدارة                                                                                          |
| غير موافق موافق                                                                                                    | مقدمة في إدارة ال                                                                                   |
| لى تنظيم وإدارة الموارد والمسؤوليات للتعامل مع جميع الجوانب الإنسانية للطوارئ، خاصبة<br>عافي من أجل تقليل تأثير الكوارث. تتضمن هذه العملية منهجية منظمة لتحديد المخاطر<br>إتيجيات للتخفيف من تلك المخاطر، وضمان تعبئة الموارد بكفاءة للتعامل مع الطوارئ عند<br>من أهمية إدارة الكوارث، حيث تلعب دورًا حيويًا في إنقاذ الأرواح، وحماية الممتلكات، | تشير إدارة الكوارث إل<br>التأهب والاستجابة والة<br>المحتملة، وتطوير استز<br>حدوثها. لا يمكن التقليل |

# 1.2. تشغيل الميكروفون في الفصل الافتراضي

لكي تتمكن من تشغيل الميكروفون أثناء الفصل، يجب أن يمنحك المدرس الإذن أولاً. يمكنك معرفة أنك لديك الإذن بالنقر على أيقونة الميكروفون. هناك طريقتان لتشغيل الميكروفون:

أولاً، انقر على أيقونة الميكروفون الموجودة في منتصف الشاشة. بعد ذلك، سيتم تشغيل الميكروفون الخاص بك.

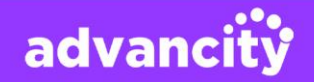

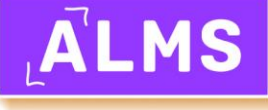

| 20 | مباشر مفادرة 12:17         | ادارة الكوارث/تقبيم المحاطر وتحديد الأخطار                                                                                                    |
|----|----------------------------|----------------------------------------------------------------------------------------------------|
| ₿¥ |                            | دورة إدارة الكوارث                                                                                                    |
|    | له<br>کف<br>• گرنم الفارون | مقدمة في إدارة الكوارث إلى تنظيم وإدارة الموارد والمسؤوليات للتعامل مع جميع الجوانب الإنسانية للطوارى، خاصة<br>التأهب والاستجابة والتعالى من أجل تقليل تلأيل الكوارث، تتضمن هذه العملية منهجية منظمة لتحديد المخاطر<br>المحتملة، وتطوير استراتيجيات للتغليف من تلك المخاطر، وحسان تعبنة الموارد بكناه التمامل مع الطرارى عذه<br>وحمان استنامة المجتمعات والاقتصالات، تتطلب ابارة الكوارث التعالة نهجا متحد التخاصل مع الطرارى عنه<br>بين الوكالات والمنظمات والمجتمعات المخاطر، والا الكوارث التعالة نهجا متحد التخصصات، نيتضرير<br>جهود التعالمة المجتمعات والاقتصالات، يتطلب ابارة الكوارث العاملة منهجا متحالية الإسراري عنه التعري<br>مجهود التعالمي بعد الكوارث من خلال الاستخداد المسق ووضع خطة جيدة التنظيم، بيكن للمجتمعات تقليل الألا<br>السلبية للكوارث بشكل كبير. هذا النهج الاستوتاي لا يتطلب مند الخرار القورية، بل يساعد التعالي في التعالى<br>السريم، و استعادة الحياة الطبيعية، ويناء التدرة على التحال من من المراري المورية بي المعاملة الموران المرابع |
|    |                            | . تحديد وتقييم المخاطر: فيم أنواع الكوارث التي يمكن أن تحدث وتقييم تأثير ها المحتمل على المجتمع                                                                                                    |
|    |                            | . <b>الجاهزية</b> : تطوير وتنفيذ الخطط والإجراءات لضمان الاستعداد في حالة حدوث كارثة                                                                                                    |
|    |                            | الاستجابة: تعبنة الموارد وتنسيق الجهود لمعالجة التأثيرات الفورية للكوارث                                                                                                    |
|    |                            | التعافي: تنفيذ استراتيجيات لاستعادة الحياة الطبيعية وإعادة بناء المناطق المتضررة بعد الكوارث                                                                                                    |
|    |                            | حفظ 🕃 🕀 🕀 🔾 عفظ                                                                                                    |
|    |                            |                                                                                                    |

ثانيًا، عند النقر على أيقونة الميكروفون الموجودة بجانب اسمك في قسم "المستخدمون"، سيتم تشغيل الميكروفون الخاص بك.

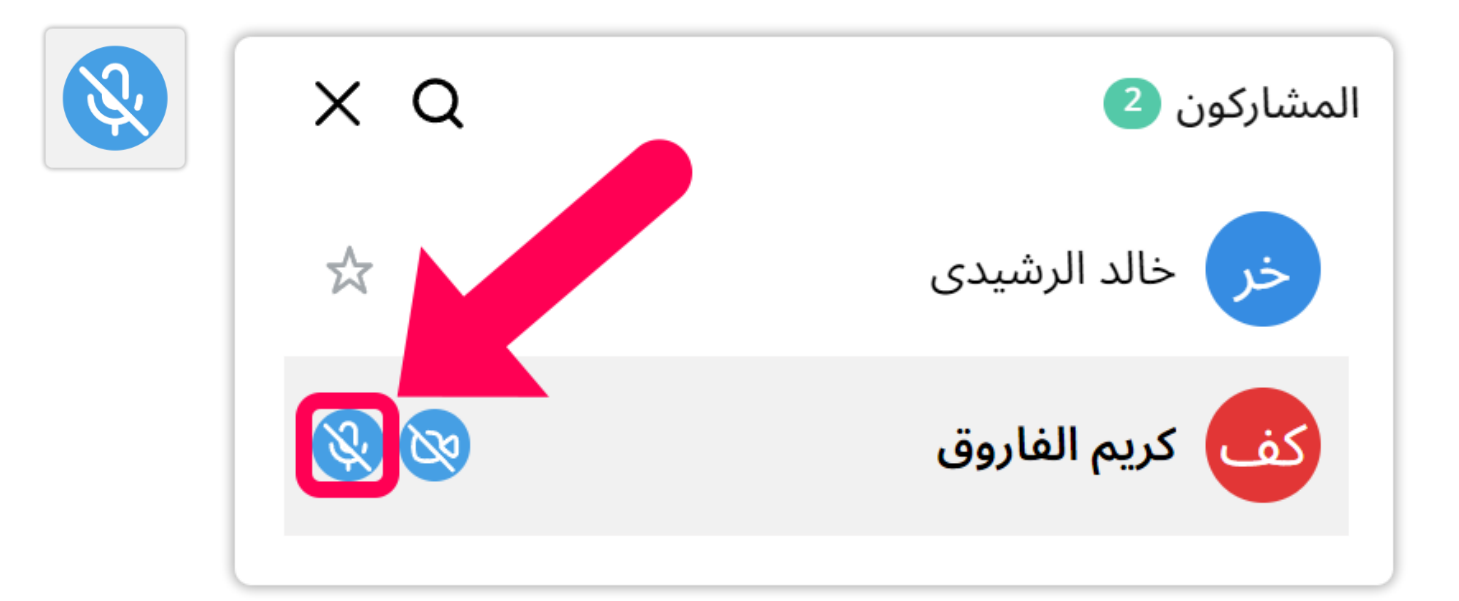

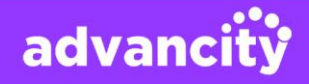

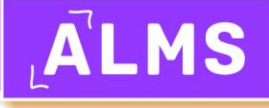

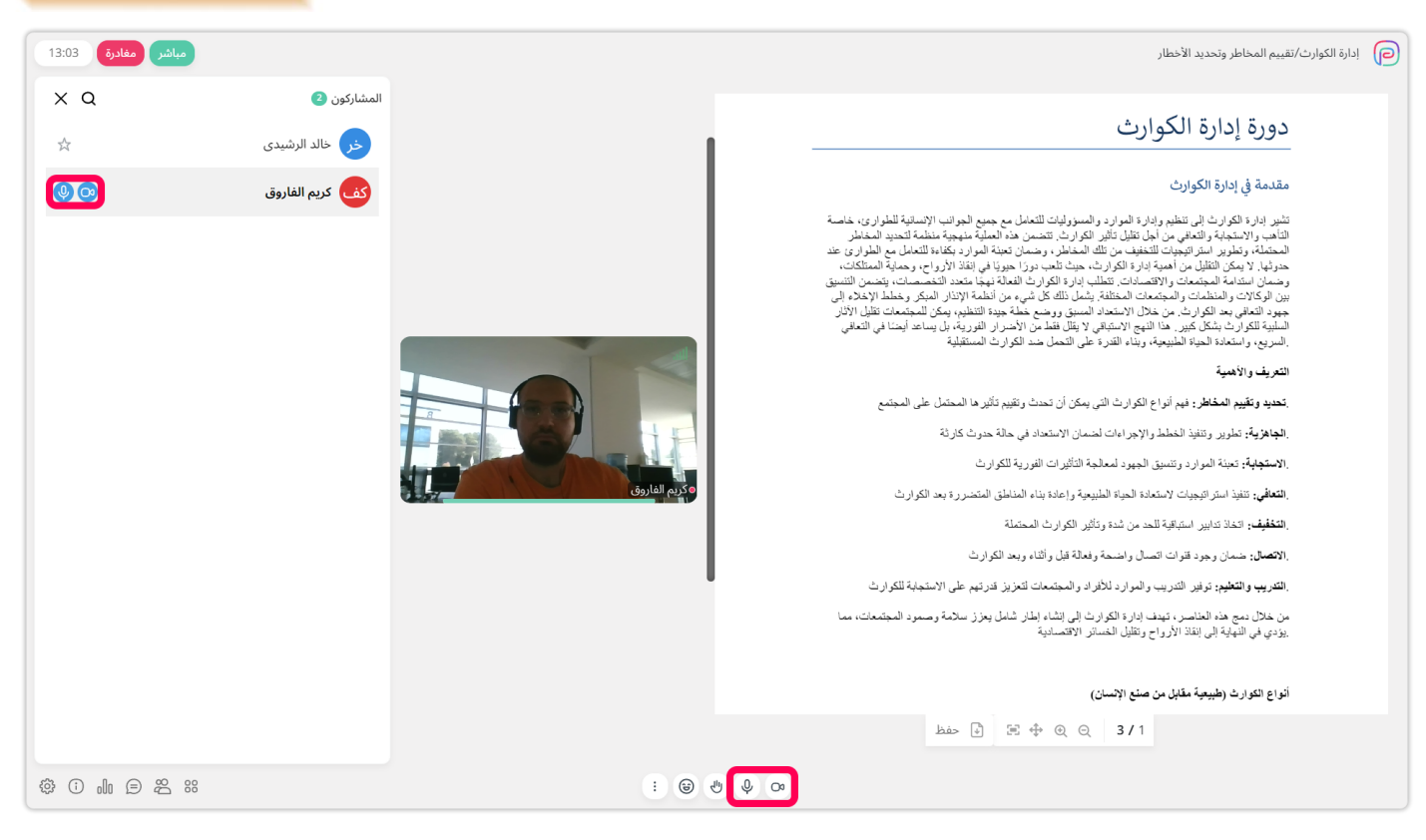

يمكنك معرفة أن الكاميرا والميكروفون يعملان من خلال رؤية الأيقونات في أسفل الشاشة وعلى اللوحة الجانبية اليمنى.

بالإضافة إلى ذلك، يمكن للمدرس تشغيل الميكروفون الخاص بك، ولكن الأمر متروك لك لتأكيد ذلك.

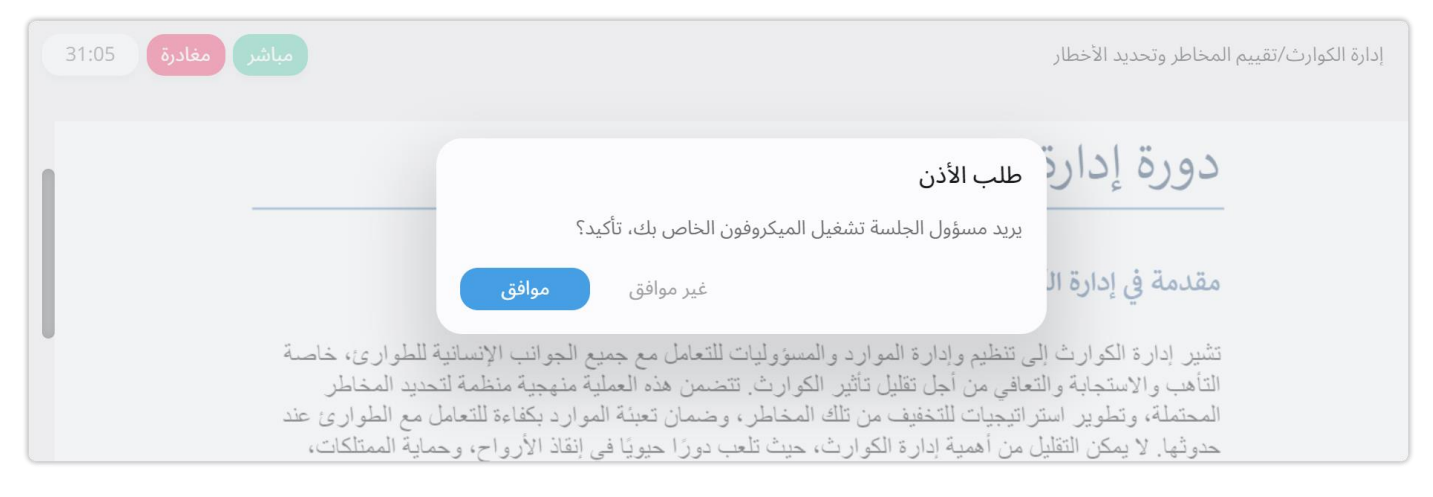

# 1.3. تحميل ملف العرض التقديمي إلى الفصل الافتراضي

أولاً، يحتاج المدرس إلى منحك الإذن لتحميل ملف الواجب الخاص بك إلى النظام. عند منح الإذن، سيصبح اللوحة اليسرى مرئية.

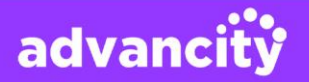

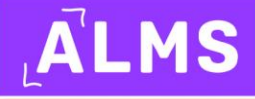

الخطوة 1: يجب عليك فتح قائمة الأنشطة التي يمكن إضافتها إلى النظام عن طريق النقر على أيقونة."+"

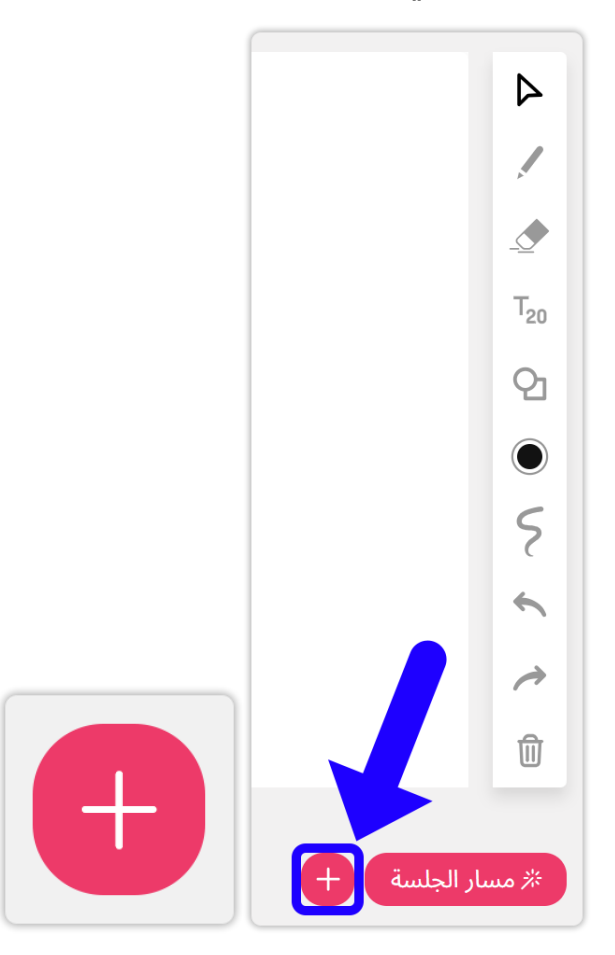

الخطوة 2: بعد ذلك، يجب عليك اختيار خيار "تحميل مستند" من القوائم التي تظهر.

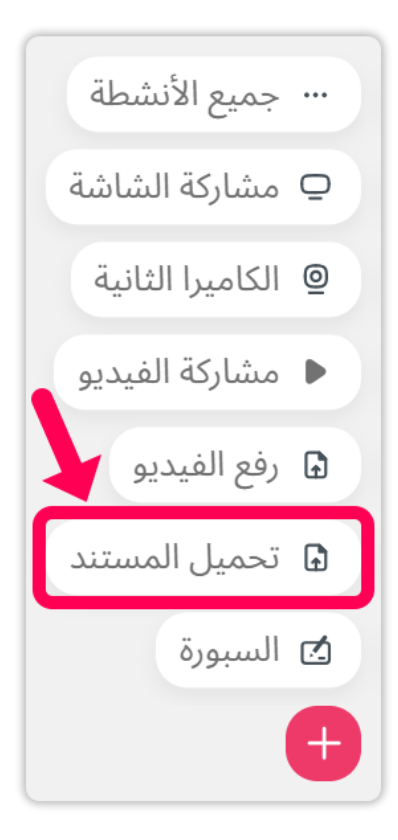

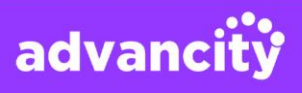

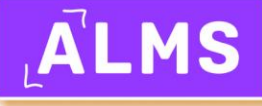

**الخطوة 3:** يمكنك اختيار ملف العرض التقديمي الخاص بك عن طريق النقر على زر "+" الأزرق. بعد اختيار الملف، تحتاج إلى الضغط على زر "فتح**."** 

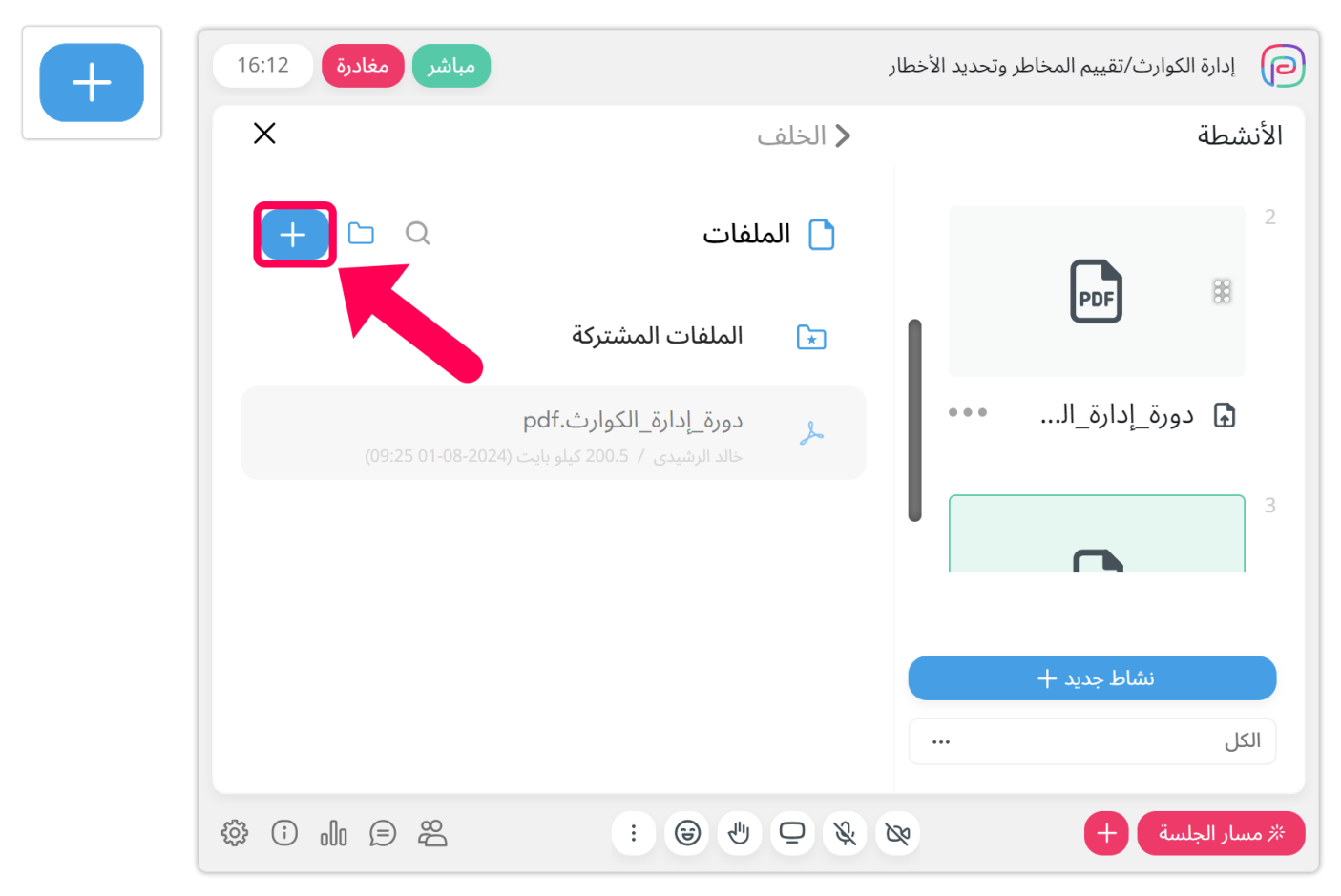

**الخطوة 4:** بعد تحميل الملف إلى النظام، يجب عليك الإشارة إلى الملف الذي قمت بتحميله والنقر عليه، لأنه مستند يُستخدم بالفعل في الفصل الافتراضي**.** 

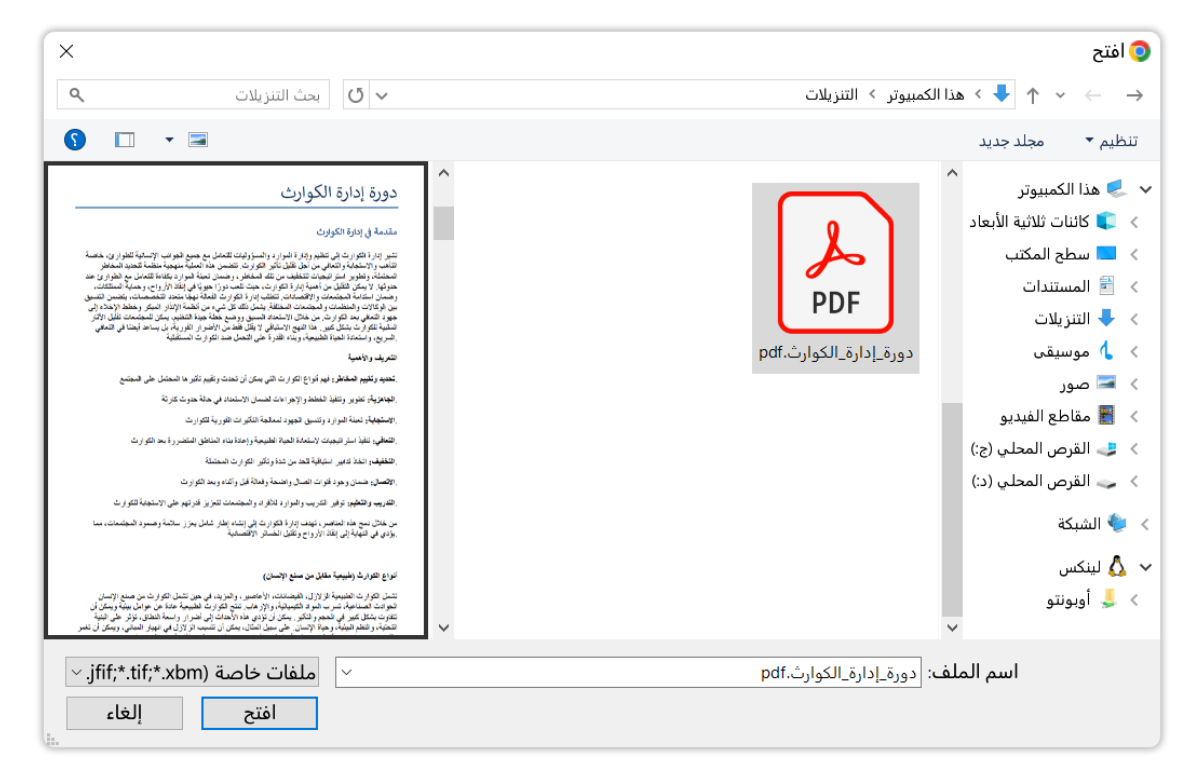

advancity

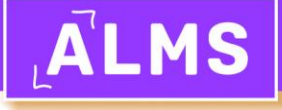

| مباشر مغادرة 16:12           |                                                             | ر       | ِ وتحديد الأخطار | الكوارث/تقييم المخاطر | إدارة      |
|------------------------------|-------------------------------------------------------------|---------|------------------|-----------------------|------------|
| ×                            | Ĺ                                                           | 🖌 الخلف |                  |                       | الأنشطة    |
| + D Q                        | ملفات                                                       | 📘 الد   |                  |                       | 2          |
|                              | الملفات المشتركة                                            | ×       |                  | PDF                   | 00         |
| pc<br>ایت (09:25 01-08-2024) | <b>دورة_إدارة_الكوارث.tf</b><br>خالد الرشيدی / 200.5 كيلو ب | X       | •••              | دورة_إدارة_ال         | G          |
|                              |                                                             |         |                  |                       | 3          |
|                              |                                                             |         |                  | نشاط جدید +           |            |
|                              |                                                             |         | ••••             |                       | الكل       |
|                              |                                                             |         | 20               | يلسة +                | 🛪 مسار الج |

بعد ذلك، ستلاحظ أن المستند الخاص بك قد تم فتحه في الفصل الافتراضي. يمكنك أيضًا اختبار وضوح المستند الخاص بك من قائمة التدفق. يمكنك معرفة أن المحتوى يتم تشغيله عندما لا يكون هناك زر "تشغيل."

| ×                                                                                                    | الأنشطة                                                                                                    |
|----------------------------------------------------------------------------------------------------|----------------------------------------------------------------------------------------------------|
| (A set of the set of the bar of the bar | ndo in solari<br>angle and solari<br>Angle and solari<br>Angle and solari<br>and angle and solari<br>angle angle angl |
| ورة_إدارة_الك                                                                                                    | 1 د                                                                                                    |
| نشاط جدید +                                                                                                    |                                                                                                    |
|                                                                                                    | الكل                                                                                                    |
| سة +                                                                                                    | * مسار الجلي                                                                                                    |

advancity

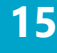

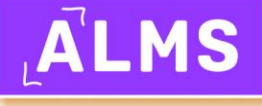

| مباشر مغادرة 52:27                                                                                                    | ة الكوارث/تقييم المخاطر وتحديد الأخم                                                                                                    | إدارة     |
|----------------------------------------------------------------------------------------------------|----------------------------------------------------------------------------------------------------|-----------|
| 1                                                                                                    | × ä                                                                                                    | الأنشطة   |
| ارة الكوارث                                                                                                    | الله بعد محمد العام المراح المراح<br>المراح المراح المراح المراح المراح المراح المراح المراح المراح المراح المراح المراح المراح المراح المراح المراح المراح المراح المراح المراح المراح المراح المراح المراح المراح المراح المراح المراح<br>المراح المراح المراح المراح المراح المراح المراح المراح المراح المراح المراح المراح المراح المراح المراح المراح المراح المراح المراح المراح المراح المراح المراح المراح المراح المراح المراح المراح المراح المراح المراح المراح المراح المراح المراح المراح المراح المراح المراح المراح المراح المراح<br>المراح المراح المراح المراح المراح المراح المراح المراح المراح المراح المراح المراح المراح المراح المراح المراح المراح المراح المراح المراح المراح المراح المراح المراح المراح المراح المر<br>المراح المراح المراح المراح المراح المراح المراح الم | 1         |
| ارة الكوارث                                                                                                    | دورة_إدارة_الك •••                                                                                                    | Ð         |
| ارث إلى تنظيم وإدارة الموارد و المسؤوليات للتعامل مع جميع الجوانب الإنسانية للطوارئ، خاصة<br>بابة والتعافي من أجل تقليل تأثير الكوارث. تتضمن هذه العملية منهجية منظمة لتحديد المخاطر<br>ير استراتيجيات للتخفيف من تلك المخاطر، وضمان تعينة الموارد بكفاءة للتعامل مع الطوارئ عند<br>إن التقليل من أهمية إدارة الكوارث، حيث تلعب دورًا حيويًا في إنقاد الأرواح، وحماية الممتلكات،<br>قر المجتمعات والاقتصادات، تتطلب إدارة الكوارث الفعالة فيها متعدد التضميت من يتضمن التنويق<br>در الكلمة من المجتمعات المختلفة. يشمل ذلك كل شيء من التعامة الإندار المبكر وخطط الإخلاء إلى<br>در الكلمة من المحتلفة. يشمل ذلك كل شيء من التعام المعال مع الموارك المؤليات المعام مع الموارئ من المعالية المعام | نشاط جدید +                                                                                                    |           |
| ک ۲ ۲ ۲ ۲ ۲ ۲ ۲ ۲ ۲ ۲ ۲ ۲ ۲ ۲ ۲ ۲ ۲ ۲                                                                                                    |                                                                                                    | الكل      |
|                                                                                                    | جلسة +                                                                                                    | 🛪 مسار ال |

# 1.4. طلب الكلمة في الفصل الافتراضي

لطلب الكلمة في الفصل الافتراضي، يجب الضغط على أيقونة **رفع اليد** الموجودة في منتصف الصفحة.

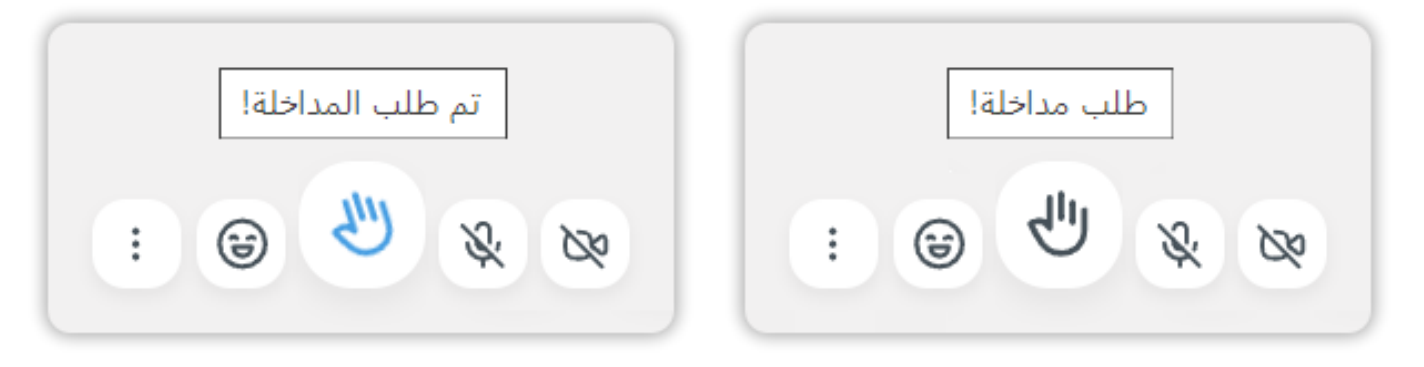

# 2. تحميل الواجبات إلى النظام

يمكنك تحميل ملفات واجباتك إلى النظام خلال فترة التحميل التي يحددها مدرسك. لن يتمكن الطلاب من تحميل الواجبات إلى النظام بعد انتهاء تاريخ ووقت التحميل المحددين، حتى لو مرّت دقيقة واحدة فقط.

ننصح طلابنا بعدم تأجيل تحميل الواجبات إلى اللحظة الأخيرة. لا تتركوا تحميل واجباتكم حتى آخر 10 دقائق قبل إغلاق النظام. كما يُفضل عدم تحميل الملفات مسبقًا بفترة طويلة.

> حقوق تحميل الملفات الخاصة بك في النظام تُحدد بناءً على الصلاحيات التي يمنحها لك المدرس. على سبيل المثال، إذا تم منحك حق تحميل 5 ملفات، يمكنك تحميل وتعديل الملفات 5 مرات. يتم تحميل ملف واحد فقط في كل مرة. لتحميل ملفات متعددة، يجب ضغطها إلى ملف **rar.**أو **zip.**قبل تحميلها.

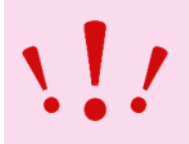

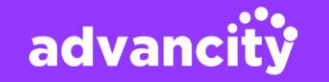

# 2.1. الملفات المرفقة بالواجب

الملفات التي يضيفها المدرسون إلى الواجب لا يمكن رؤيتها قبل بدء تاريخ تسليم الواجب. ومع ذلك، عند حلول تاريخ البدء، سيكون الملف المرفق مرئيًا للطلاب. يمكنك تنزيل الملف المرفق إلى جهاز الكمبيوتر الخاص بك بالنقر عليه.

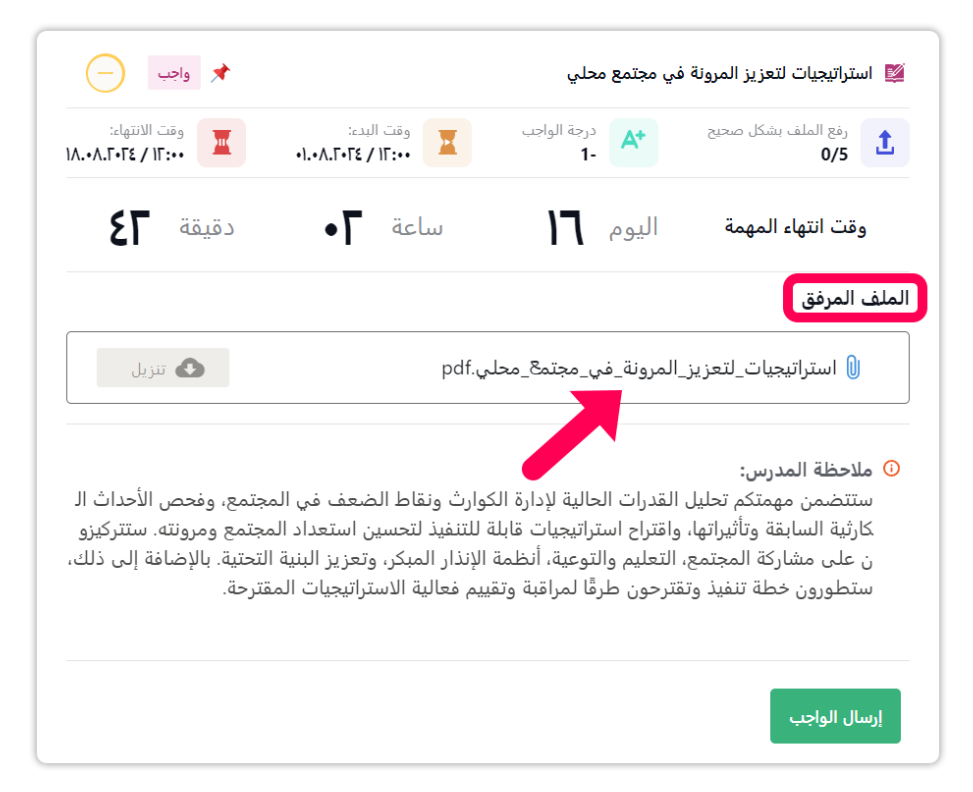

# 2.2. حق تحميل الملفات

حق تحميل الملفات يعني أنه يمكنك تحميل الملفات إلى النظام أكثر من مرة عندما يتم إجراء تغييرات على الواجب. بمعنى آخر، يتم حفظ ملف واجب واحد فقط في النظام. الملف الأخير الذي تم تحميله هو الملف الذي يتم حفظه في النظام. لتحميل ملفات متعددة، يجب ضغطها إلى ملف rar.أو zip.، حيث تُعتبر الملفات المضغوطة المتعددة كملف واحد، ولن تواجه أي مشاكل. عدد مرات التحميل هذه تُحدد من قبل المدرس.

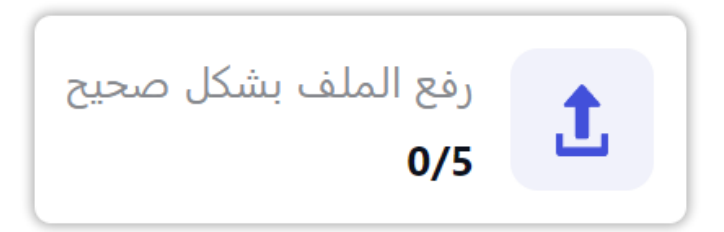

كل مرة يتم فيها تعديل ملف وتحميله إلى النظام، تُعتبر استخدامًا لحق التحميل. على سبيل المثال:

- 1/5 تعني أنه تم استخدام الحق الأول.
- 2/5 تعني أنك استخدمت الحق الثاني من بين الحقوق الخمسة المتاحة.

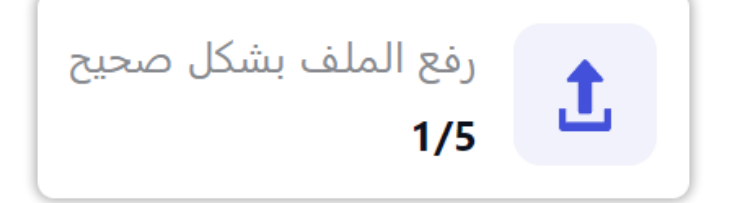

advancity

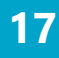

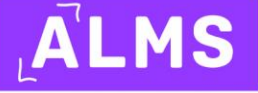

# 2.3. درجة الواجب

سيدخل المدرس درجة الواجب الخاصة بك إلى النظام. إذا لم يتم إدخال الدرجة بعد، فستظهر كـ 1-.

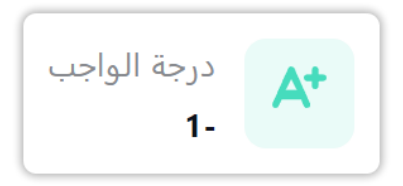

يمكنك رؤية درجة واجبك فقط عندما يقوم المدرس بإدخالها. في بعض الأحيان، يتم إدخال الدرجات مباشرة إلى نظام معلومات الطلاب .(OIS) إذا لم تتمكن من رؤية درجتك في نظام ALMS ، فلا داعي للقلق. يمكنك إرسال بريد إلكتروني إلى المدرس بشأن الموضوع.

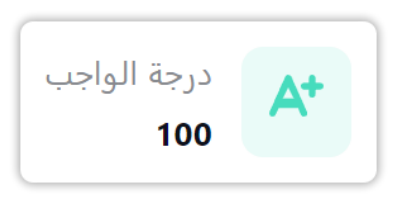

# 2.4. وقت البدء ووقت الانتهاء

وقت البدء ووقت الانتهاء هو الفترة الزمنية التي يتم فيها فتح منطقة تحميل الواجبات وإبقاؤها مفتوحة من قبل المدرسين. لا يمكن للطلاب تحميل الواجبات خارج هذه الفترات. إذا حاولت التحميل قبل دقيقة واحدة أو بعد دقيقة واحدة من الوقت المحدد، فلن تنجح المحاولة. ننصح الطلاب بإكمال جميع معاملاتهم قبل 10 دقائق من إغلاق النظام.

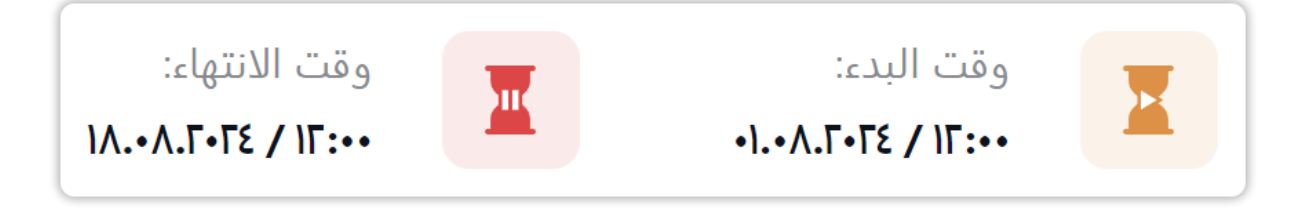

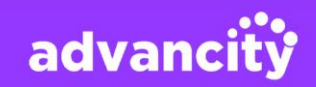

# 2.5. خطوات تقديم الواجب

عند إكمال الخطوات أدناه، سيتم تحميل واجبك إلى النظام. ننصحك بالتأكد من أن اتصال الإنترنت لديك جيد مسبقًا.

**الخطوة 1:** انتقل إلى نشاط الواجب وانقر على زر **إرسال الواجب.** 

| 🖈 واجب                                                                               |                                                                                                    | في مجتمع محلي                                                                                                    | 🛿 استراتيجيات لتعزيز المرونة                                                                                                   |
|--------------------------------------------------------------------------------------|----------------------------------------------------------------------------------------------------|----------------------------------------------------------------------------------------------------|----------------------------------------------------------------------------------------------------|
| وقت الانتهاء:<br>۱۸.۰۸.۲۰۲۲ / ۱۸.۰۸                                                  | وقت البدء:<br>۲۰:۰۰ / ۲۲۰۰۸۰۲۰ •۱۰                                                                                            | درجة الواجب<br>1-                                                                                                | رفع الملف بشکل صحیح<br>0/5                                                                                                    |
| دقيقة ٢                                                                              | ساعة                                                                                                    | اليوم                                                                                                    | وقت انتهاء المهمة                                                                                                    |
|                                                                                      |                                                                                                    |                                                                                                    | الملف المرفق                                                                                                    |
| تنزيل                                                                                | ي.pdf                                                                                                    | _المرونة_في_مجتم&_محل                                                                                            | 🛛 استراتيجيات_لتعزيز                                                                                                    |
| جتمع، وفحص الأحداث ال<br>جتمع ومرونته. ستتركيزو<br>تحتية. بالإضافة إلى ذلك،<br>ترحة. | كوارث ونقاط الضعف في الم<br>ة للتنفيذ لتحسين استعداد الم<br>الإنذار المبكر، وتعزيز البنية اا<br>ييم فعالية الاستراتيجيات المة | القدرات الحالية لإدارة المَ<br>واقتراح استراتيجيات قابلاً<br>التعليم والتوعية، أنظمة<br>قترحون طرقًا لمراقبة وتق | <b>۵</b> ملاحظة المدرس:<br>ستتضمن مهمتكم تحليل<br>كارثية السابقة وتأثيراتها،<br>ن على مشاركة المجتمع،<br>ستطورون خطة تنفيذ وتن |
|                                                                                      |                                                                                                    |                                                                                                    | إرسال الواجب                                                                                                    |

### الخطوة 2: يجب تحديد الملف الذي ستقوم بتحميله بالنقر فوق تحديد في النافذة التي تظهر.

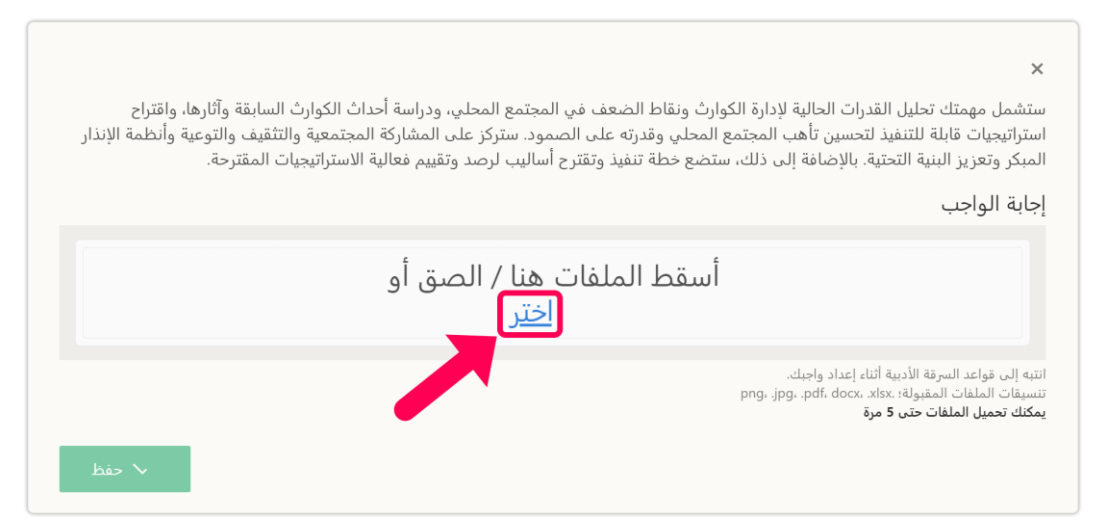

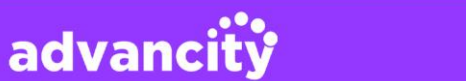

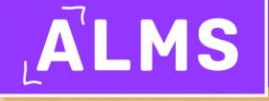

**الخطوة 3:** بعد التأكد من أن الملف الذي اخترته صحيح، انقر على زر فتح**.** 

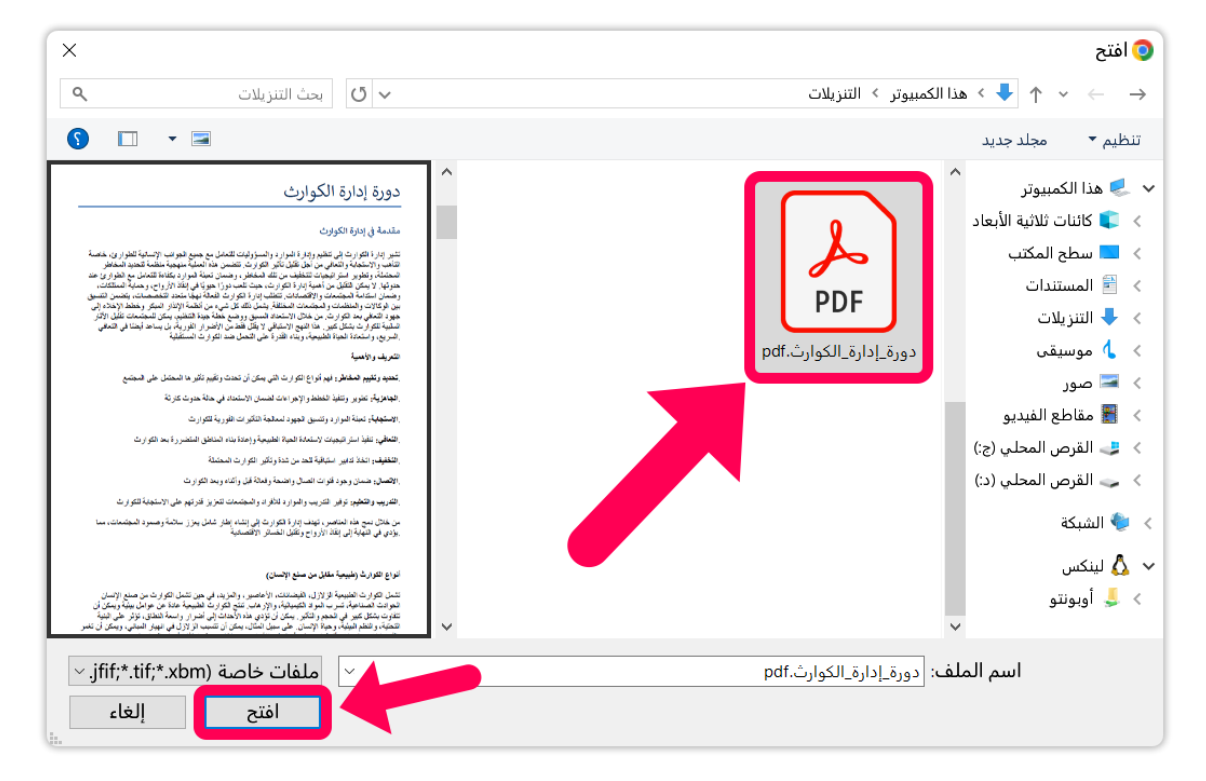

**الخطوة 4:** إذا كان الملف الذي اخترته صحيحًا، انقر على زر **تحميل ملف واحد** لتحميل الواجب إلى النظام.

| ية الاستراتيجيات المقترحة.                 | لك، ستضع خطة تنفيذ وتقترح أساليب لرصد وتقييم فعال | ريبية المعريز البنية التحتية. بالإضافة إلى ذ<br>مبكر وتعزيز البنية التحتية. بالإضافة إلى ذ |
|--------------------------------------------|---------------------------------------------------|--------------------------------------------------------------------------------------------|
|                                            |                                                   | نابة الواجب                                                                                |
|                                            | تم اختيار 1 ملفات                                 | إغلاق                                                                                      |
| چې<br>دورة_ادارة الکوا<br>pdf.د.<br>KB 201 |                                                   |                                                                                            |

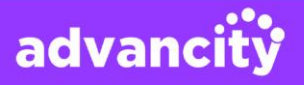

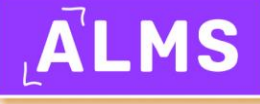

|                                      | إجابة الواجب |
|--------------------------------------|--------------|
| اكتمل التحميل                        |              |
| دورة.ادارة.الكوا<br>بطf.ثي<br>KB 201 |              |
|                                      | 🗸 اکتمل      |

**الخطوة 5:** حتى إذا اكتمل التحميل، لن يتم حفظ الواجب إلا بعد النقر على زر **حفظ .**لضمان حفظ الواجب في النظام، يجب النقر على زر الحفظ الموجود في الأسفل على اليمين**.** 

| ×<br>ستشمل مهمتك تحليل القدرات الحالية لإدارة الكوارث ونقاط الضعف في المجتمع المحلي، ودراسة أحداث الكوارث السابقة وآثارها، واقتراح<br>استراتيجيات قابلة للتنفيذ لتحسين تأهب المجتمع المحلي وقدرته على الصمود. ستركز على المشاركة المجتمعية والتثقيف والتوعية وأنظمة الإنذار<br>المبكر وتعزيز البنية التحتية. بالإضافة إلى ذلك، ستضع خطة تنفيذ وتقترح أساليب لرصد وتقييم فعالية الاستراتيجيات المقترحة. |
|----------------------------------------------------------------------------------------------------|
| إجابة الواجب                                                                                                    |
| اكتمل التحميل                                                                                                    |
| یوق اداره الکوا<br>دوق اداره الکوا<br>پلاه کوا                                                                                                    |
| 🗸 اکتمل                                                                                                    |
| اتتيه إلى قواعد السرفة الأدبية أثناء إعداد واجبك.<br>تنسيقات الملفات المقبولة: .pngjpgpdf، docx. xtsr<br>يمكنك تحميل الملفات حتى 5 مرة                                                                                                    |

**الخطوة 6:** عند تحميل الواجب، سترى أنك استخدمت 5/1 من حقوق التحميل الخاصة بك. بالإضافة إلى ذلك، سيتم تضمين ملف الواجب الخاص بك ضمن الملفات المحملة إلى النظام. ننصحك بالتحقق من ذلك هنا.

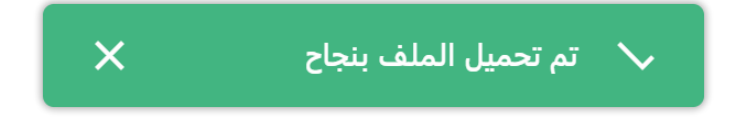

advancity

ستتلقى إشعارًا يفيد بأنه تم تحميل الملف بنجاح بواسطة النظام.

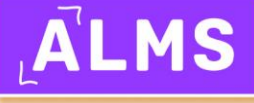

| 🖈 واجب 🕥                                                                                                    |                                | في مجتمع محلي         | 💴 استراتيجيات لتعزيز المرونة |
|----------------------------------------------------------------------------------------------------|--------------------------------|-----------------------|------------------------------|
| وقت الانتهاء:<br>۲۰۰۰، ۲۰۲۲ / ۲۰۰۰، ۸۱.۰۸                                                                                                    | وقت البدء:<br>۲۰:۰۱ / ۲۲۲.۸۰۱۰ | درجة الواجب<br>1-     | رفع الملف بشكل صحيح<br>1/5   |
| دقيقة ٢                                                                                                    | ساعة                           | اليوم                 | وقت انتهاء المهمة            |
|                                                                                                    |                                |                       | الملف المرفق                 |
| 🚯 تنزيل                                                                                                    | pdf.پ                          | _المرونة_في_مجتمع_محل | استراتيجيات_لتعزيز           |
| • ملاحظة المدرس:<br>ستتضمن مهمتكم تحليل القدرات الحالية لإدارة الكوارث ونقاط الضعف في المجتمع، وفحص الأحداث ال<br>كارثية السابقة وتأثيراتها، واقتراح استراتيجيات قابلة للتنفيذ لتحسين استعداد المجتمع ومرونته. ستتركيزو<br>ن على مشاركة المجتمع، التعليم والتوعية، أنظمة الإنذار المبكر، وتعزيز البنية التحتية. بالإضافة إلى ذلك،<br>ستطورون خطة تنفيذ وتقترحون طرقًا لمراقبة وتقييم فعالية الاستراتيجيات المقترحة. |                                |                       |                              |
|                                                                                                    |                                |                       | الملف المرفوع                |
| تنزيل                                                                                                    |                                |                       | ل دورة_إدارة_الكوارث.pdf     |
|                                                                                                    |                                |                       | إرسال الواجب                 |

يمكن أن يكون ملف الواجب الخاص بك بأي تنسيق مثلsav ،.zip ،docx ، pdf،، يالخ. ومع ذلك، فإن حجم الملف الخاص بك محدود بحد أقصى 1 جيجابايت.

# المشاركة في الامتحان عبر الإنترنت

ننصحك بالتأكد من أن اتصال الإنترنت لديك جيد قبل بدء الامتحان عبر الإنترنت. كما ننصح باستخدام متصفح **Chrome**وتعطيل أي إضافات مثبتة على المتصفح. يُرجى اتخاذ هذه الاحتياطات لتجنب أي أخطاء أثناء الامتحان.

### 3.1. مدة الامتحان

مدة الامتحان هي الوقت الذي يمنحه المدرسون لاستخدامه خلال الامتحان. على سبيل المثال، قد يمنحك المدرس 20 دقيقة أو 30 دقيقة لامتحان يحتوي على 10 أسئلة. يتم تحديد هذه المدة بناءً على سرعة حل الأسئلة نتيجة القياس والتقييم. مدرسونا هم من يحددون هذه المدة.

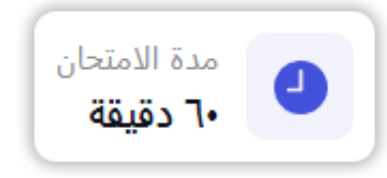

advancity

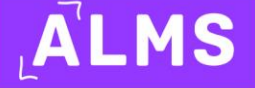

# 3.2. نوع التقييم

نظرًا لاحتمالية وجود مشكلات في الامتحانات التي تم منح حق الامتحان فيها وفي الامتحانات التي استخدم فيها الطلاب حقهم في الامتحان أكثر من مرة، يتم تسجيل أعلى درجة. بعد انتهاء الامتحان وإدخال درجات الامتحان، يتم عرض درجة الطالب.

| امتحان                                  |                                   |                      | 🗚 الامتحان النصفي        |
|-----------------------------------------|-----------------------------------|----------------------|--------------------------|
| وقت الانتهاء:<br>۲۰۰۰ ۲۰:۰۰ ۱۳.۰۰۸۰.۳۰۲ | وقت البدء:<br>••:۲.۰۸.۲۰۲٤ / ۲:۰۰ | درجة الامتحان<br>۱۰۰ | مدة الامتحان<br>۲۰ دقيقة |
|                                         | مي وقت الامتحان                   | انقظ                 |                          |
|                                         |                                   |                      |                          |

# 3.3. وقت البدء ووقت الانتهاء

هذه الخاصية تحدد متى سيبدأ الامتحان ومتى سينتهي. يقوم المدرسون بإدخال هذه القيم. يتم منح الطلاب فرصة أداء الامتحان وفقًا لخطوات القياس والتقييم الخاصة بالامتحان.

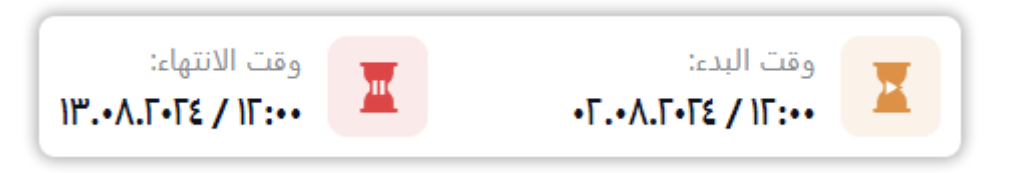

# 3.4. إجمالي حقوق الامتحان

يُعرّف حق الامتحان لمنع تعرض الطلاب للظلم. بمعنى آخر، إذا واجهت مشكلة أثناء الامتحان، فإنه يمنحك الحق في بدء الامتحان من البداية مرة أخرى. ليس عليك استخدام جميع حقوقك في الامتحان. إذا أكملت الامتحان دون أي مشكلات، فلا داعي لاستخدام الحقوق الأخرى.

١ لقد استخدمت الاختبار الخاص بك بشكل صحيح. لديك ١ من الحقوق المتبقية. ١/٢

# 3.5. خطوات المشاركة في الامتحان عبر الإنترنت

عند إكمال الخطوات أدناه، ستتمكن من المشاركة في الامتحان وإكماله بنجاح. لهذا، نوصي بالتأكد من أن اتصال الإنترنت لديك جيد مسبقًا وأن تستخدم متصفح **Google Chrome**لإجراء الامتحان. إذا كانت لديك إضافات مثبتة علىChrome ، يُفضل تعطيلها.

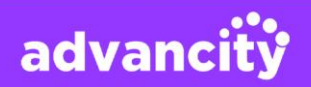

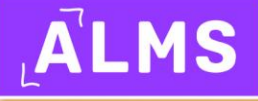

**الخطوة 1:** انتقل إلى الأسبوع الخاص بالامتحان. سيكون زر **عرض الامتحان** الموجود في أسفل يمين نشاط الامتحان باللون الأخضر ونشطًا عند بدء وقت الامتحان. انقر على الزر للدخول إلى الامتحان**.** 

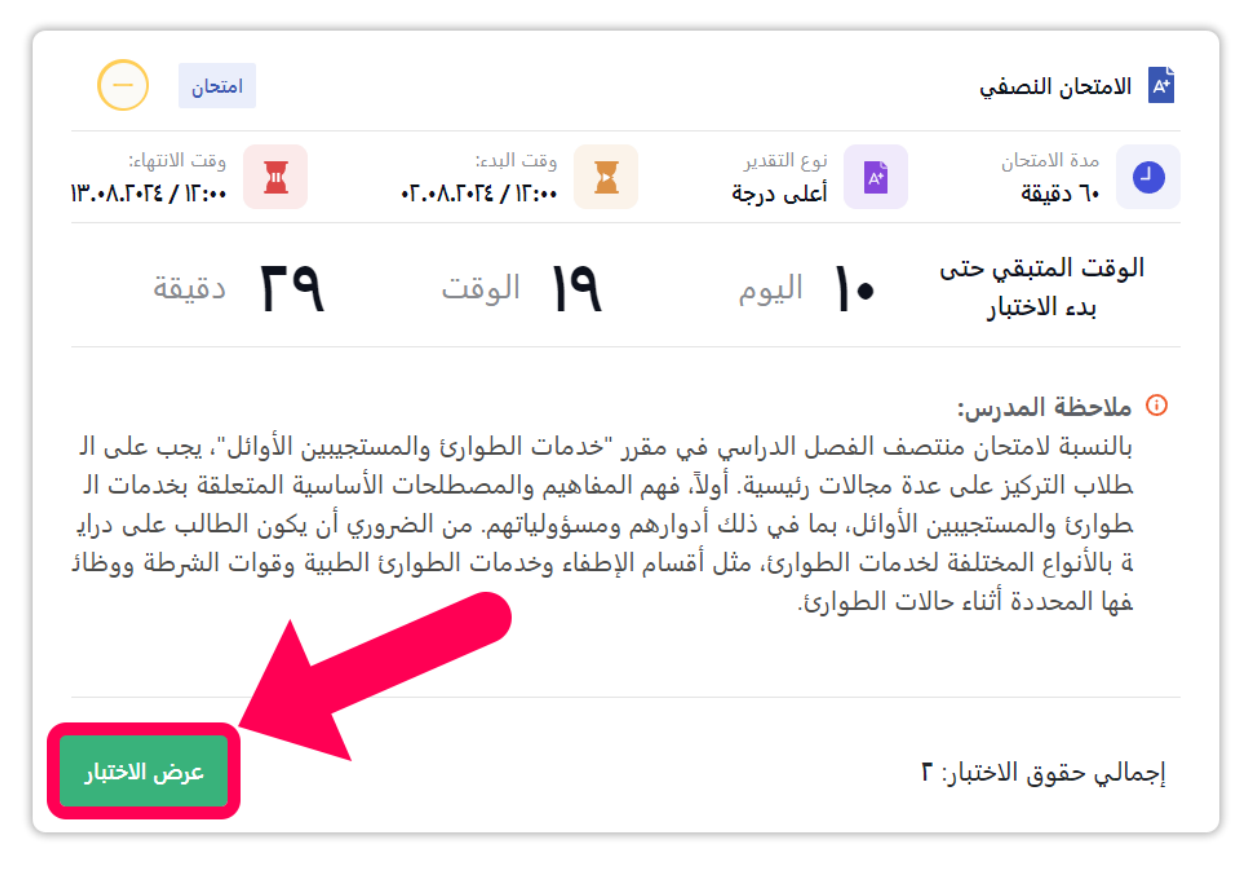

**الخطوة 2:** عند تأكيد مربع "لقد قرأت وفهمت" في نافذة الامتحان التي تظهر، وانقر على زر **ابدأ**، سيبدأ الامتحان الخاص بك.

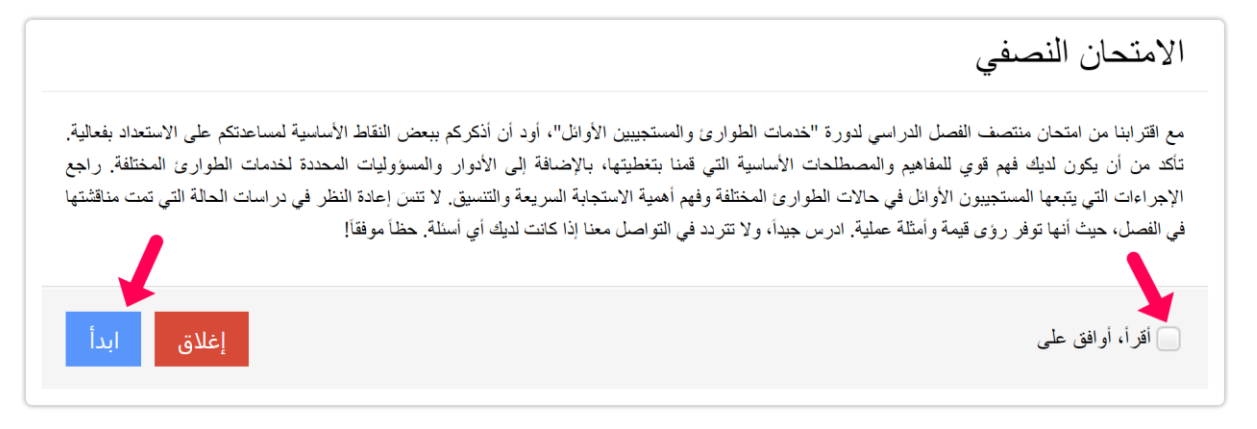

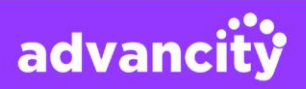

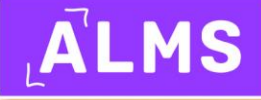

**الخطوة 3:** أثناء الامتحان، يجب عليك اختيار إجابة لكل سؤال قبل الانتقال إلى السؤال التالي. نظرًا لعدم وجود انتقال بين الأسئلة، نوصي بقراءة السؤال والإجابة عليه بعناية**.** 

|                                                              | ٣ - أي مما يلي طريقة أساسية للتخفيف من حدة الكوارث؟                                   |
|--------------------------------------------------------------|---------------------------------------------------------------------------------------|
|                                                              | أ) ) توفير سكن مؤقت ب) ) اجراء عمليات البحث والإنقاذ                                  |
|                                                              | <ul> <li>ج) و بالو بالنظمة الإنذار المبكر</li> <li>د) و بقديم الدعم النفسي</li> </ul> |
|                                                              | <ul> <li>٥)</li></ul>                                                                 |
|                                                              |                                                                                       |
| إغلاق                                                        | لالسابق ۲۰/۳ التالي∢                                                                  |
| لإجابة أو خيار ترك الإجابة فارغة للمتابعة إلى السؤال التالي. | لا يمكنك المتابعة إلى السؤال التالي بدون أي ترميز. يُرجى تحديد أحد خيارات ال          |

**الخطوة 4:** سيتم عرض وقت الامتحان في اللوحة الجانبية اليمنى. يتم حساب هذا الوقت تنازليًا. يُنصح بإجراء الامتحان مع مراعاة إدارة الوقت.

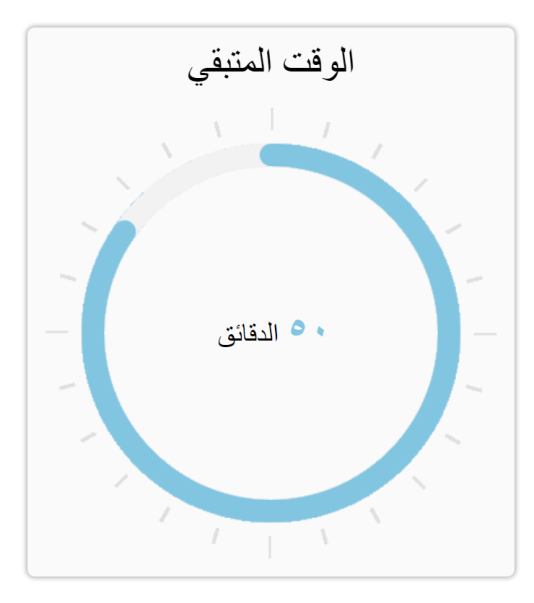

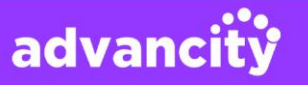

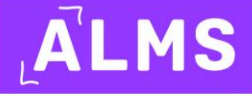

**الخطوة 5:** في أسفل اللوحة اليمنى ستجد **قائمة الإجابات** .المربعات الزرقاء تعني أنك قمت بالإجابة على الأسئلة. المربعات الرمادية تعني أن الأسئلة لم تتم الإجابة عليها. كما ذُكر في الخطوات السابقة، لا يمكن التنقل بين الأسئلة. اقرأ السؤال بعناية، أجب عليه، ثم انتقل إلى السؤال التالي.

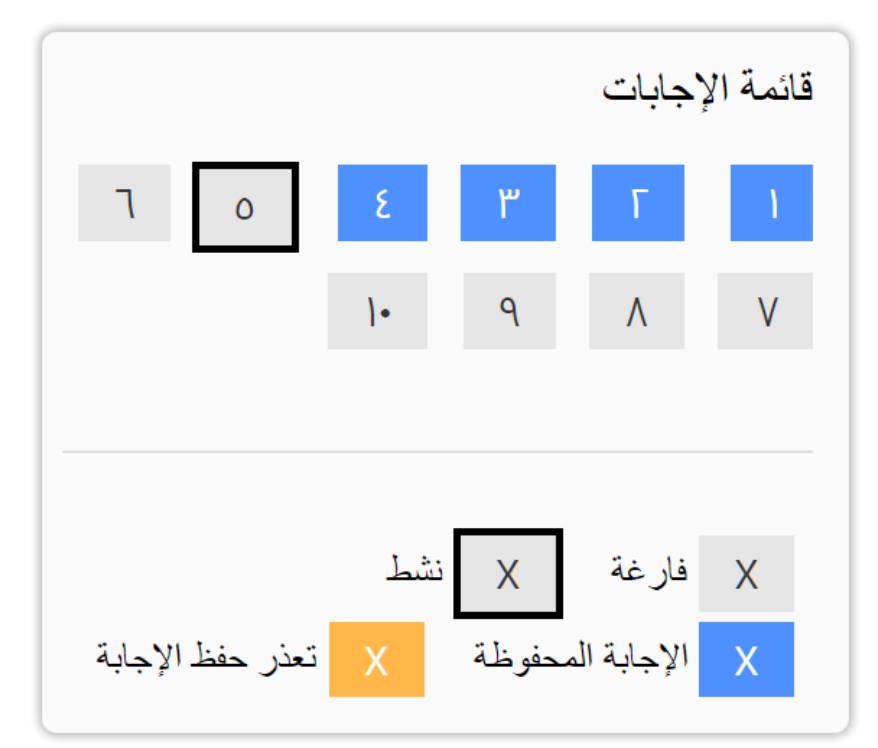

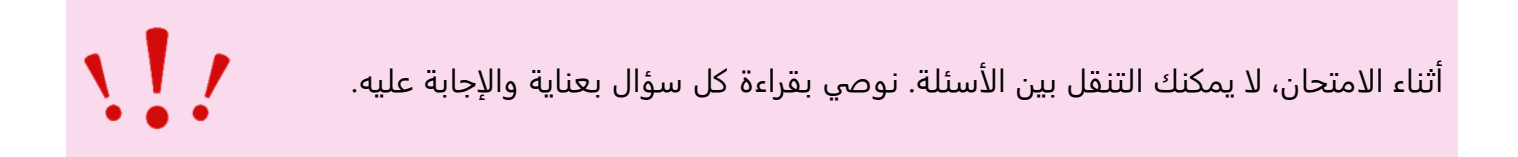

**الخطوة 6:** عند الإجابة على جميع الأسئلة في الامتحان، سيظهر زر **إنهاء الامتحان** بجوار زر التقدم في السؤال الأخير. انقر على الزر لإنهاء الامتحان.

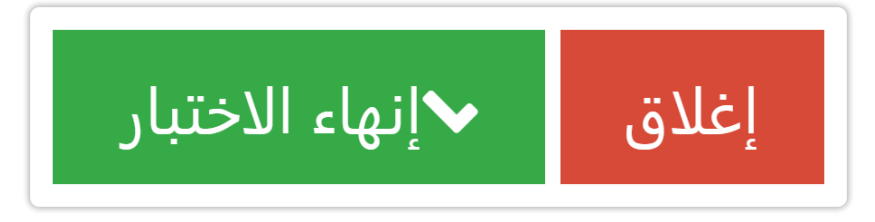

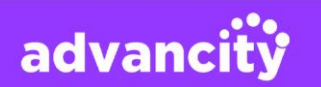

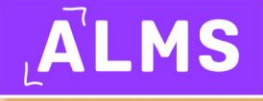

الخطوة 7: سيُطلب منك بعد ذلك تأكيد الانتهاء من الامتحان من خلال نافذة صغيرة. انقر على زر نعم للتأكيد.

 $\times$ هل أنت متأكد من رغبتك في إنهاء الاختبار؟ لم تجب على جميع الأسئلة. عدد الأسئلة التي أجبت عليها: ٩ عدد الأسئلة التي تُركت فارغة: ١ انقر على زر نعم لإنهاء الامتحان، وزر لا للبقاء في الصفحة. انقر هنا. إذا انتهيت من الامتحان، فسوف تستخدم حقك في أداء الامتحان. إذا لم يكن لديك حق دخول آخر، فلن تتمكن من التقدم للامتحان مرة أخرى. نعم لا يوجد

الخطوة 8: بعد ذلك، ستظهر إشعارًا يقول" :تم إكمال الامتحان بنجاح".

الامتحان النصفي أشكركم على جهودكم في امتحان منتصف الفصل الدراسي لدورة "خدمات الطوارئ والمستجيبين الأوائل". أمل أن تكونوا قد وجدتم الأسئلة عادلة وتعكس ما قمنا بتغطيته في دروسنا. أقدر تفاتيكم وعملكم الجاد. ستكون النتائج متاحة قريباً، وسأقدم لكم ملاحظاتكم لمساعدتكم في فهم أي مجالات قد تحتاجون فيها إلى التحسين. إذا كانت لديكم أي استفسارات أو أسئلة حول الامتحان، لا تتر ددوا في الاتصال بي. عمل رائع جميعاً! تم الانتهاء من الاختبار بنجاح. يمكنك الخروج من الامتحان بإغلاق الصفحة

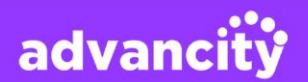

# 4. مشاهدة الفيديو غير المتزامن

لمشاهدة تسجيل الفيديو غير المتزامن، ستجد تسجيل الفيديو عند الانتقال إلى الأسبوع المعني. عند الضغط على زر **التشغيل**، سيتم تشغيل الفيديو.

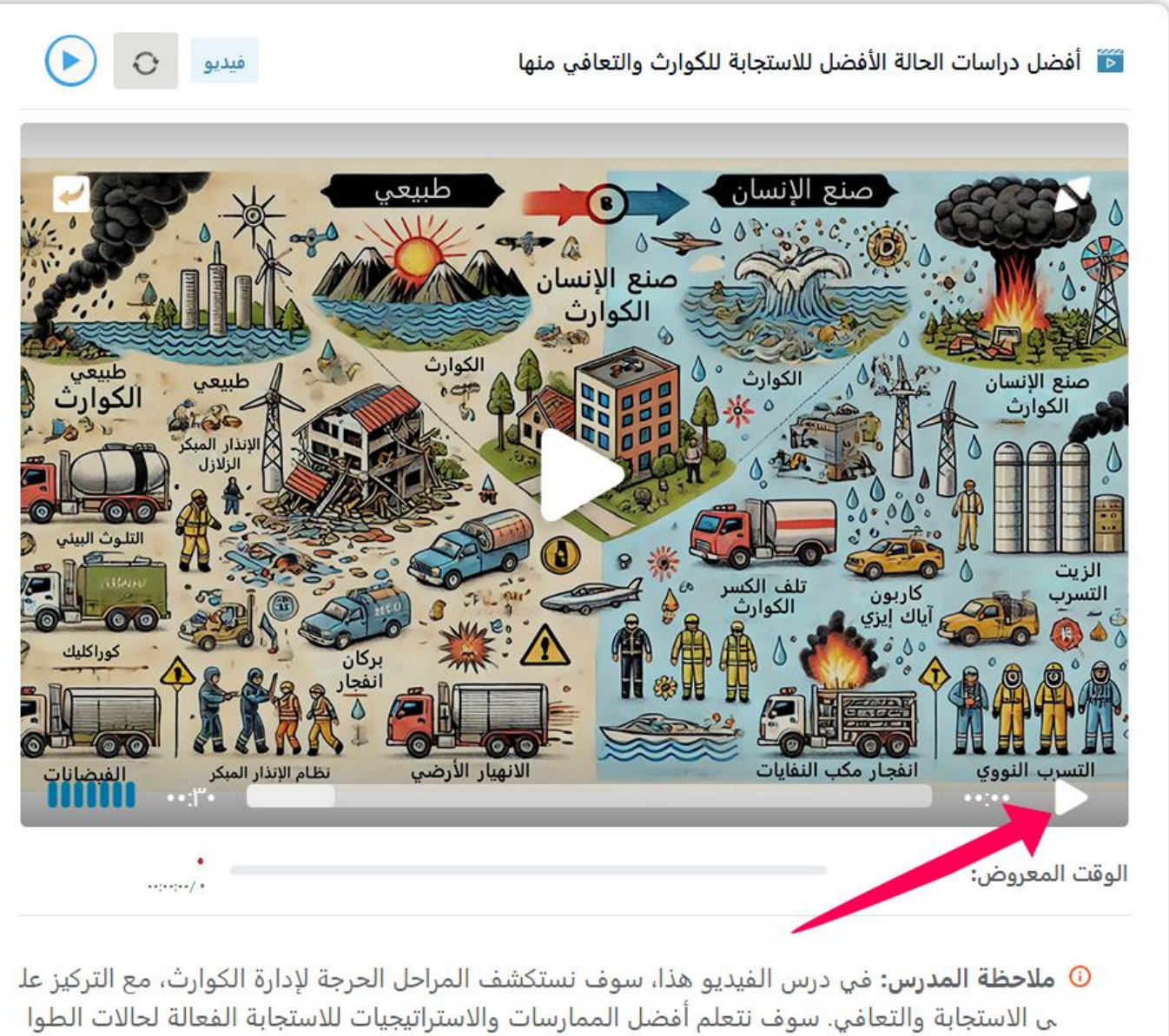

رئ والتعافي على المدى الطويل بعد وقوع الكارثة.

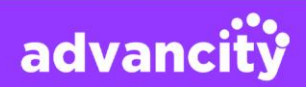

# 5. مشاهدة إعادة تسجيل الدرس المباشر

لمشاهدة تسجيل الدرس، يجب أن يكون الدرس قد تم وانتهى. يتم تحميل تسجيلات الدرس إلى النظام بعد حوالي 15 دقيقة من انتهاء الدرس. عند الضغط على زر **مشاهدة الإعادة**، يفتح تسجيل الدرس في نافذة جديدة.

| فصل افتراضي                                                                                                    | 뮲 تقييم المخاطر وتحديد المخاطر                                                                                                    |
|----------------------------------------------------------------------------------------------------|----------------------------------------------------------------------------------------------------|
| 🕓 ۱۷:۳٦ 🕥 ۲۰ الحد الأدنى                                                                                            | ۰۱ أغسطس                                                                                                    |
| مدة الدرس<br><b>الدرس</b><br>مشاهدة الإعادة                                                                         | تم                                                                                                    |
| 9%<br>19658 <sup>ثواني</sup><br>1965 مواني                                                                          | عرض مباشر                                                                                                    |
| ₩<br>لطبيعية وتلك التي من صنع الإنسان وتقييم مخاطرها المحت<br>ييم المخاطر وتطبيقها على سيناريوهات واقعية لفهم كيفية | إعادة المشاهدة<br>( ملاحظة المدرس:<br>يركز هذا الدرس على تحديد المخاطر ال<br>ملة. سيتعلم الطلاب طرقًا مختلفة لتق<br>التخفيف من هذه المخاطر بفعالية. |

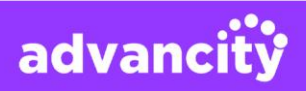